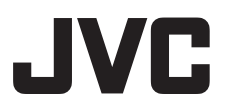

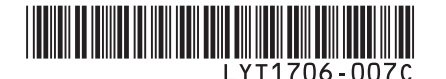

UK

## ИНСТРУКЦИЯ ПО ЭКСПЛУАТАЦИИ **RU** ІНСТРУКЦІЇ З ЕКСПЛУАТАЦІЇ

## ВИДЕОКАМЕРА С ЖЕСТКИМ ДИСКОМ ВІДЕОКАМЕРА З ЖОРСТКИМ ДИСКОМ

## GZ-MG575E

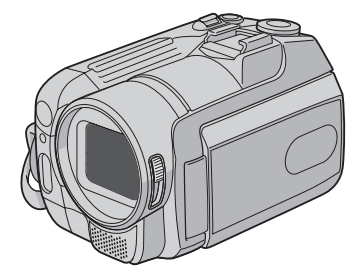

## Уважаемый покупатель!

Благодарим Вас за покупку этой камеры с жестким диском. Перед использованием прочитайте, пожалуйста, информацию о безопасности и мерах предосторожности на стр. 2 и 3, чтобы обеспечить безопасное использование этого изделия.

## Шановний покупець!

Дякуємо вам за придбання даної відеокамери з жорстким диском. З метою безпечного використання даного виробу просимо вас спершу ознайомитись із застереженнями та інформацією щодо безпеки, викладеними на сторінках 2 та 3.

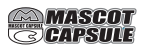

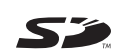

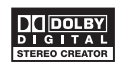

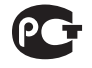

## Меры предосторожности

ВНИМАНИЕ: ДЛЯ ПРЕДОТВРАЩЕНИЯ ОПАСНОСТИ ВОСПЛАМЕНЕНИЯ ИЛИ ЭЛЕКТРИЧЕСКОГО УДАРА НЕ ПОДВЕРГАЙТЕ ДАННЫЙ АППАРАТ ВОЗДЕЙСТВИЮ ДОЖДЯ ИЛИ ВЛАГИ.

## ПРЕДОСТЕРЕЖЕНИЯ:

- Для предотвращения электрического удара не открывайте корпус. Внутри нет деталей для обслуживания пользователем.
   Обращайтесь за обслуживанием только к квалифицированному персоналу.
- Если Вы не будете пользоваться сетевым адаптером в течение длительного времени, рекомендуется отсоединить шнур от розетки.

## ПРИМЕЧАНИЯ:

- Табличка с техническими данными и меры предосторожности расположены на нижней и/или задней стороне основного устройства.
- Пластинка с серийным номером установлена на месте установки батарейного блока.
- Технические характеристики и предупреждения по безопасности сетевого адаптера указаны на его верхней и нижней сторонах.

## ВНИМАНИЕ:

Не подвергайте аккумуляторные батареи значительному воздействию тепла, например, прямых солнечных лучей, огня и т. п.

## ПРЕДОСТЕРЕЖЕНИЕ:

Сетевая вилка должна всегда быть в рабочем состоянии.

Не направляйте объектив прямо на солнце. Это может вызвать как повреждение глаз, так и выход из строя внутренних схем. Существует также опасность воспламенения или электрического удара.

## ПРЕДОСТЕРЕЖЕНИЕ!

Следующие примечания касаются возможного физического повреждения камеры и пользователя. Переноска или удерживание камеры за LCD монитор может привести к падению аппарата или неисправности. Не используйте штатив на неустойчивой или неровной поверхности. Он может опрокинуться, что вызовет серьезное повреждение камеры.

## ПРЕДОСТЕРЕЖЕНИЕ!

Не рекомендуется оставлять камеру с подсоединенными к ней кабелями (Audio/ Video, S-Video и т. п.) сверху на телевизоре, так как при задевании за кабель камера может упасть, что приведет к ее повреждению.

#### Предостережение о заменяемой литиевой батарее

При неправильном использовании батарея, используемая в этом приборе, может вызвать опасность воспламенения или химического ожога. Запрещается подзаряжать, разбирать, нагревать до температуры выше 100°С и сжигать батареи. Заменяйте батареи на произведенные следующими компаниями: Panasonic (Matsushita Electric), Sanyo, Sony или Maxell CR2025. Опасность взрыва или риск возгарания при некорректной замене батарей.

- Правильно утилизируйте использованные батареи.
- Храните батареи в недоступном для детей месте.
- Не разбирайте и не бросайте батареи в огонь.

При установке прибора на стеллаже или полке, убедитесь, что со всех сторон создано достаточное пространство для вентиляции (по 10 и более сантиметров с обеих сторон, сверху и сзади).

Не блокируйте вентиляционные отверстия. (Если вентиляционные отверстия заблокированы газетой, одеждой и т. п., тепло не может отводиться.)

Нельзя ставить на аппаратуру источники открытого пламени, такие как горящие свечи. При выбрасывании использованных батарей должны учитываться проблемы защиты окружающей среды и необходимо строго соблюдать местные правила и законы, регулирующие утилизацию этих батарей. Аппаратуру необходимо защищать от капель и попадания брызг.

Не используйте прибор в ванной или в тех местах, где много воды.

Не устанавливайте также на аппаратуре любые сосуды, наполненные водой или любой другой жидкостью (такие, как косметические средства или медикаменты, вазы для цветов, комнатные растения, чашки и т. п.). (Если внутрь прибора попадет вода или другая жидкость, это может стать причиной возгорания или поражения электрическим током.)

## ПРЕДОСТЕРЕЖЕНИЕ:

Чтобы избежать электрического шока и повреждения системы, сначала плотно установите маленький конец шнура в сетевой адаптер, так, чтобы

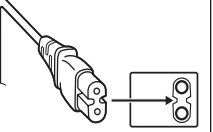

он был неподвижен, после чего подключите больший конец шнура к розетке.

#### Информация для пользователей, выбрасывающих старое оборудование

#### [Европейский Союз]

Это символ указывает, что после окончания срока службы соответствующего электрического или электронного оборудования, нельзя выбрасывать его вместе с обычным бытовым мусором. Вместо этого, оно подлежит сдаче на утилизацию в соответствующий

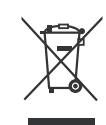

#### Внимание:

Действие этого символа распространяется только на Европейский Союз.

пункт приема электрического и электронного оборудования для последующей переработки и утилизации в соответствии с национальным законодательством.

Обеспечивая правильную утилизацию данного продукта, Вы помогаете сберечь природные ресурсы и предотвращаете ущерб для окружающей среды и здоровья людей, который возможен в случае ненадлежащего обращения. Более подробную информацию о пунктах приема и утилизации данного продукта можно получить в местных муниципальных органах, на предприятии по вывозу бытового мусора или по месту приобретения продукта. Нарушение правил утилизации

данного типа отходов в соответствии с национальным законодательством является административным правонарушением.

#### (Организации-пользователи)

Прежде чем выбрасывать данный продукт, ознакомьтесь с информацией о приеме отработавших продуктов, приведенной на вебузле <u>ww.jvc-europe.com</u>.

#### [Страны, не входящие в Европейский Союз]

Если Вы собираетесь выбросить данный продукт, руководствуйтесь национальным законодательством или другими правилами, действующими в Вашей стране по отношению к переработке старого электрического и электронного оборудования. В соответствии с Законом Российской Федерации "О защите прав потребителей" срок службы (годности) данного товара "по истечении которого он может представлять опасность для жизни, здоровья потребителя, причинять вред его имуществу или окружающей среде" составляет 7 (семь) лет со дня производства.

Этот срок является временем в течение которого потребитель данного товара может безопасно им пользоваться при условии соблюдения руководства по эксплуатации данного товара, проводя необходимое обслуживание, включающее замену расходных материалов и/или соответствующее ремонтное обеспечение в специализированном сервисном центре JVC. Дополнительные косметические материалы к данному товару, поставляемые вместе с ним. могут храниться в течение 2 (двух) лет со дня его производства. Срок службы (годности), кроме срока хранения дополнительных косметических материалов, упомянутых в предыдущих двух пунктах, не затрагивает никаких других прав потребителя, в частности гарантийного свидетельства JVC, которое он может получить в соответствии с законом о правах потребителя или других законов, связанных с ним.

#### Помните о том, что эта камера может использоваться только в личных целях.

Любое коммерческое использование видеокамеры без соответствующего разрешения запрещено. (Даже если вы записываете такие события, как представление, спектакль или выставку для личных целей, мы настоятельно рекомендуем, чтобы вы заранее получили согласие на проведение съемки).

#### Торговые марки

 Изготавливается по лицензии Dolby Laboratories. Dolby и символ двойное D являются торговыми марками Dolby Laboratories.

#### • A MASCOT CAPSULE

MascotCapsule является зарегистрированной торговой маркой HI CORPORATION в Японии. Авторские права © 2001 HI CORPORATION. Все права защищены.

 Другие названия изделий и компаний, приводимые в данной инструкции по эксплуатации, являются торговыми марками и/ или зарегистрированными торговыми марками их соответствующих владельцев.

## Сделайте резервную копию важных записанных данных

Компания JVC не несет ответственности за утрату данных. Рекомендуется скопировать ваши важные данные на DVD-диск или на другой носитель записи для хранения. (
стр. 40)

## Сделайте пробную запись

Перед записью важных данных сделайте пробную запись и воспроизведите записанные данные, чтобы убедиться в нормальной записи видео и звука.

## Если в работе камеры наблюдаются сбои – сбросьте камеру на первоначальные настройки

В данной камере используется микрокомпьютер. Такие факторы как фоновый шум и помехи могут привести к неполадкам в работе камеры. Если в работе камеры наблюдаются сбои, сбросьте камеру на первоначальные настройки. (шт стр. 51)

## Меры предосторожности при обращении с аккумуляторами

- •Используйте только аккумуляторные блоки JVC BN-VF808U/VF815U/VF823U.
- Если камера подверглась статическому разряду, выключите питание и только после этого снова воспользуйтесь камерой.

# В случае возникновения неисправностей, немедленно прекратите пользоваться камерой и обратитесь к местному дилеру JVC

- Если проблема возникла во время использования карты SD, возъмите карту вместе с камерой при обращении в ремонтную мастерскую. При ее отсутствии будет сложно установить причину неисправности, и камера, возможно, не будет отремонтирована.
- Во время ремонта или осмотра камеры записанные данные могут быть удалены.
   Сделайте резервную копию всех ваших данных перед ремонтом или осмотром камеры.

## Так как камера может использоваться в магазине для демонстрации, демонстрационный режим установлен по умолчанию

Для отключения режима демонстрации установите [ДЕМОРЕЖИМ] в положение [ВЫКЛ]. ( ${\tt LFF}$  стр. 48)

# При подключении камеры к другому устройству при помощи кабеля DV выполните действия, указанные ниже. Неправильное подключение кабеля может привести к нарушениям в работе камеры и/или другого устройства.

Подключайте кабель DV сначала к другому устройству и затем к камере.
 Подключите кабель DV (разъемы) в соответствии с формой разъема DV.

## Содержание

## ПОДГОТОВКА К ЭКСПЛУАТАЦИИ

| Принадлежности 6                         |
|------------------------------------------|
| Как использовать док-станцию Everio6     |
| Крепление ремня для переноски на плече 7 |
| Указатель                                |
| Индикация на ЖК-мониторе10               |
| Необходимые настройки перед              |
| использованием 12                        |
| Зарядка аккумуляторного блока 12         |
| Выбор языка13                            |
| Установка даты/времени 13                |
| Другие настройки 14                      |
| Регулировка ремня для руки 14            |
| Крышка объектива14                       |
| Проверка оставшегося заряда              |
| аккумуляторного блока 14                 |
| Установка штатива 14                     |
| 10 10 10 10 10 10 10 10 10 10 10 10 10 1 |

## ЗАПИСЬ

| Запись файлов                        | 16 |
|--------------------------------------|----|
| Запись видео                         | 16 |
| Запись неподвижного изображения      | 17 |
| Масштабирование                      | 18 |
| Светодиодное освещение               | 18 |
| Вспышка                              | 18 |
| Присвоение файлам события            | 19 |
| Фильтр ND                            | 19 |
| Проверка наличия свободного места,   |    |
| оставшегося на носителе записи       | 19 |
| Ручная запись                        | 20 |
| Программа АЕ                         | 20 |
| Изменение выдержки                   | 20 |
| Установка приоритета диафрагмы       | 21 |
| Ручная фокусировка                   | 21 |
| Ночная съемка                        | 21 |
| Компенсация задней подсветки         | 22 |
| Управление экспозицией участка кадра | 22 |
| Ручная настройка в меню функций      | 22 |

## воспроизведение

| Воспроизведение файлов                  | 24 |
|-----------------------------------------|----|
| Воспроизведение видео                   | 24 |
| Воспроизведение неподвижного            |    |
| изображения                             | 25 |
| Функция поиска файлов                   | 26 |
| Воспроизведение демонстрационных файлов | 27 |

| Воспроизведение со специальными       |
|---------------------------------------|
| эффектами28                           |
| Просмотр изображений на телевизоре 29 |

| Работа с файлами                    | 30 |
|-------------------------------------|----|
| Удаление/Защита файлов              | 30 |
| Просмотр информации о файле         | 32 |
| Изменение присвоенного видеофайлам  |    |
| события после записи                | 32 |
| Частичное удаление (РЕДАКТИРОВАНИЕ) | 33 |
| Списки воспроизведения              | 34 |
| Создание списков воспроизведения    | 34 |
| Воспроизведение списков             |    |
| воспроизведения                     | 35 |
| Другие действия со списками         |    |
| воспроизведения                     | 36 |
| Настройки печати                    | 37 |
| Настройки печати DPOF               | 37 |
| Прямая печать с принтером,          |    |
| поддерживающим PictBridge           | 38 |
|                                     |    |

## КОПИРОВАНИЕ

| Копирование файлов                   | 40 |
|--------------------------------------|----|
| Использование DVD-рекордера для      |    |
| копирования файлов с камеры (функция |    |
| создания DVD-диска)                  | 40 |
| Использование видеомагнитофона/      |    |
| DVD-рекордера для дублирования       |    |
| файлов с камеры                      | 44 |
| Копирование/перемещение файлов       |    |
| неподвижных изображений              | 45 |
|                                      |    |

## ПАРАМЕТРЫ МЕНЮ

Изменение параметров меню ...... 46

## ДОПОЛНИТЕЛЬНАЯ ИНФОРМАЦИЯ

| Устранение неисправностей  | 51 |
|----------------------------|----|
| Предупреждающая индикация  | 54 |
| Чистка                     | 55 |
| Технические характеристики | 56 |
| Меры предосторожности      | 58 |
| Термины                    | 60 |

## Принадлежности

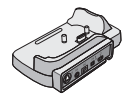

Док-станция Everio CU-VC5U (ш ниже)

Сетевой адаптер АР-V17Е

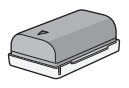

**Аккумуляторный** блок BN-VF808U

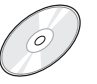

Компакт-диск

(П РУКОВОДСТВО

ПО ЭКСПЛУАТАЦИИ

ΠK)

Аудио/Видео кабель

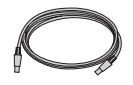

USB-кабель (☞ стр. 38, 40 и РУКОВОДСТВО ПО ЭКСПЛУАТАЦИИ ПК)

Ремень для переноски на плече (ГГ стр. 7)

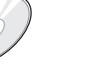

Пульт

дистанционного управления RM-V750U (Г стр. 7)

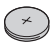

Литиевая батарейка CR2025 Уже установлена в пульт дистанционного управления.

#### ПРИМЕЧАНИЕ

Для подключения устройств к камере пользуйтесь только прилагаемыми кабелями. Не пользуйтесь какими-либо другими кабелями.

## Как использовать док-станцию Everio

Вы можете подключить кабели к разъемам док-станции Everio. Соединение будет завершено после установки камеры на док-станцию.

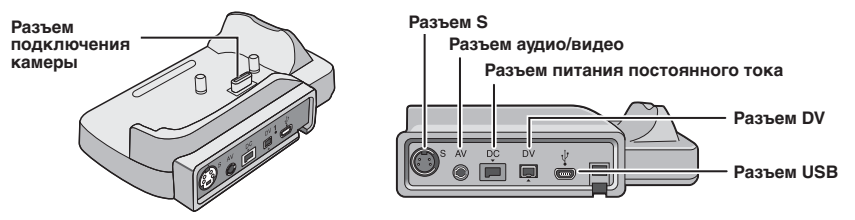

#### ПРИМЕЧАНИЕ

Для подключения с использованием разъема S и разъема DV требуется дополнительный кабель S-Video и кабель DV. Для приобретения этих кабелей обратитесь за консультацией в сервисные центры JVC, список которых приводится в листовке комплекта документации, для получения информации об их наличии. Убедитесь, что вы подключили к камере тот конец кабеля, на котором установлен фильтр с сердечником. Фильтр с сердечником подавляет помехи.

- Кабель S-Video (дополнительная принадлежность) обеспечивает более качественное воспроизведение изображения на телевизоре. (IF стр. 29) Используйте только кабель S-Video YTU94146A.
- При дублировании файлов с камеры на видеомагнитофон/DVD-рекордер (сг стр. 44) использование кабеля DV позволяет получить более высокое качество дублирования. Убедитесь, что вы используете кабель DV VC-VDV204U. Эксплуатация с использованием кабеля DV не гарантируется на всех устройствах.

## Крепление ремня для переноски на плече

Снимите прокладку и пропустите конец ремня через проушину.

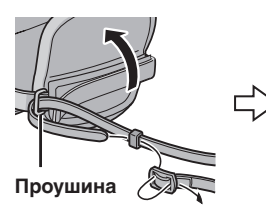

Пропустите ремень через пряжку, отрегулируйте его длину и используйте петлю ремешка для его крепления на месте. Установите пряжку рядом с проушиной и закройте мягкую прокладку.

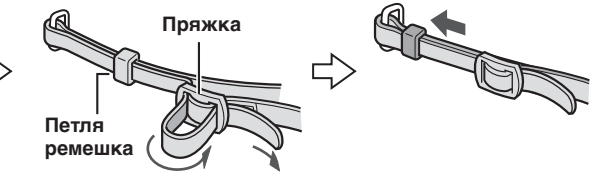

## Подготовка пульта дистанционного управления

Батарейка пульта дистанционного управления установлена в пульт во время продажи камеры. Перед использованием удалите изоляционную полоску с контакта батарейки.

#### Дистанция работы пульта

Датчик пульта \_ дистанционного управления

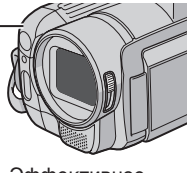

Эффективное расстояние: 5 м

#### ПРИМЕЧАНИЕ

Передаваемый сигнал может не действовать или может приводить к неправильной работе в том случае, если датчик пульта дистанционного управления освещается прямыми солнечными лучами или сильным светом.

### Повторная установка батарейки

Извлеките держатель батарейки, надавив на фиксатор.

### Фиксатор

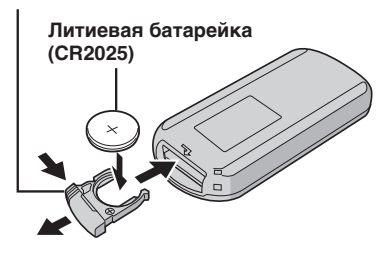

## Указатель

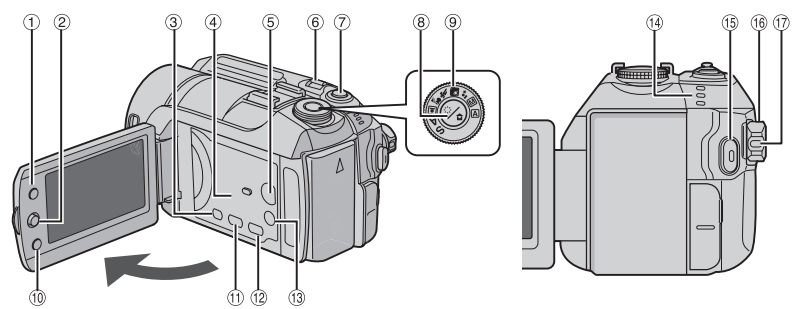

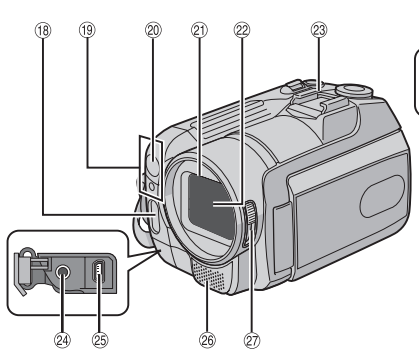

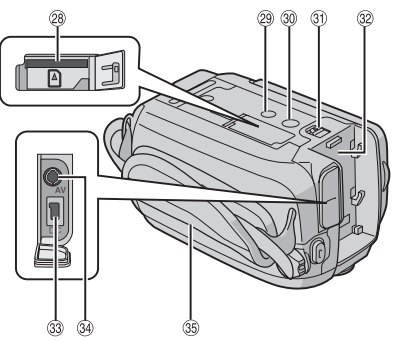

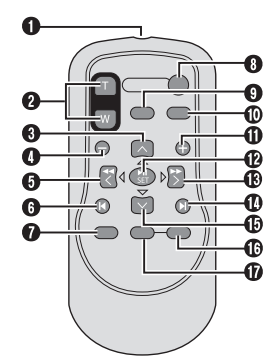

ПРИМЕЧАНИЯ

•ЖК-монитор может поворачиваться на 270°.

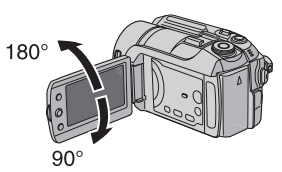

- Включение/отключение питания открытием/закрытием монитора Вы также можете включать и выключать камеру открытием/закрытием ЖКмонитора в режиме записи.
- •Не закрывайте <sup>(19</sup>, <sup>(20</sup>), <sup>(20</sup> и <sup>(20</sup>) во время съемки.

## Камера

 Кнопка указателя [INDEX] (ст. стр. 26)/ Кнопка оставшегося места/кнопка данных об аккумуляторе [ ⊖/ш ] (ш стр. 14, 19) 2 Рычаг установки Переместите на л: Пропуск в обратном направлении (гл стр. 24)/Вверх/Компенсация задней подсветки [ 🖾 ] (🖙 стр. 22)/Управление экспозицией участка кадра [ 💽 ] (🖙 стр. 22) Переместите на 🗸 : Пропуск вперед (ст. стр. 24)/Вниз/ Ручная фокусировка (ст. 21) Переместите на <: Поиск в обратном направлении (ст стр. 24)/ Влево/Ночная съемка [NIGHT] (стр. 21) Переместите на > : Поиск вперед (сл стр. 24)/Вправо/ Изменение настройки вспышки/ Изменение настроек светодиодного освещения [LIGHT/FLASH] (ст. 18) Нажатие вниз: Воспроизведение/Пауза (Г стр. 24) ③ Кнопка меню [MENU] (стр. 46) ④ Динамик (стр. 24) ⑤ Кнопка переключения режима воспроизведения/ записи [SELECT PLAY/REC] (IF стр. 16) 6 Рычажок трансфокатора [ W 🛃, T 🕰 ] (🖙 стр. 18) Регулятор громкости динамика [-VOL+] (стр. 24) ⑦ Кнопка съемки неподвижного изображения [SNAPSHOT] (ст. стр. 17) ⑧ Кнопка фильтра ND [ : / 1] (стр. 19)/ Кнопка таймера автоспуска [ 🕑 ] (🖙 стр. 17) Э Поворотный регулятор Программа AE (ст стр. 20) 10 Кнопка функции [FUNCTION] (ст. стр. 22) (1) Кнопка прямой записи на DVD-диск [DIRECT DVD] (III стр. 41 и РУКОВОДСТВО ПО ЭКСПЛУАТАЦИИ ПК) 12 Кнопка прямого резервного копирования [DIRECT BACK UP] (IF РУКОВОДСТВО ПО ЭКСПЛУАТАЦИИ ПК)/Кнопка события [EVENT] (I crp. 19) 13 Кнопка Теле Макро [TELE MACRO] (ст. стр. 16, 17)/ Кнопка информации [INFO] (Г стр. 32) Ш Индикатор доступа/зарядки [ACCESS/

Унанкатор доступа/зарядки (АССЕЗЗ/ СНАRGE] (шт стр. 12) (Мигает во время доступа к файлам или зарядки аккумулятора. Не выключайте питание и не отсоединяйте аккумуляторный блок/сетевой адаптер при доступе к файлам.) Индикатор режима Видео/Неподвижное изображение [ ; стр. 16, 17)

- (5) Кнопка записи Пуск/Стоп [REC] (Г стр. 16)
- Переключатель питания/режима [OFF (CHARGE), ON, MODE] (ст стр. 12)
- 🗊 Кнопка фиксатора (🖙 стр. 12)
- 18 Вспышка (🖙 стр. 18)
- ④ Датчик камеры Датчик пульта (Г стр. 7)
- Оветодиодное освещение (стр. 18)
- 🕲 Крышка объектива (🖙 стр. 14)
- 2 Объектив
- 🛿 Колодка
- Разъем подключения внешнего микрофона [PLUG IN POWER]
- Вазъем USB (Универсальная последовательная шина)
   1/17 (107) (107) (10
- 26 Стереомикрофон
- Переключатель крышки объектива [ , ] (Г стр. 14)
- <sup>(28)</sup> Паз карты памяти SD (III стр. 15)
- Отверстие для стойки (стр. 14)
- 30 Гнездо установки штатива (🖙 стр. 14)
- ③ Кнопка отсоединения аккумулятора [BATT.] (பு стр. 12)
- Установка аккумуляторного блока (стр. 12)
- Вазъем входа питания постоянного тока [DC] (стр. 12)
- 3 Разъем аудио/видео [AV]
- 🛞 Ремешок для руки (🖙 стр. 14)

## Пульт дистанционного управления

- Окно передачи инфракрасного сигнала
- Кнопки ZOOM (T/W)
  - Увеличение/Уменьшение (ст стр. 18)
- Кнопка вверх Кнопка вращения (против часовой стрелки) (страния стрелки)
- Кнопка пропуска в обратном направлении
- 6 Кнопка влево
- 6 Кнопка назад
- Кнопка PLAYLIST (Г стр. 34)
- 8 KHORKA START/STOP
- S Кнопка SNAPSHOT (I стр. 17)
- Ф Кнопка INFO (ст. стр. 32)
- О Кнопка пропуска в прямом направлении
- CHORE AND A CONTRACT PAUSE
- В Кнопка вправо
- Полика Валее
- Кнопка вниз
- Кнопка вращения (по часовой стрелке) (ст стр. 25)
- Кнопка INDEX
- Кнопка DATE

## Индикация на ЖК-мониторе

## Во время записи как видео, так и фотоизображения

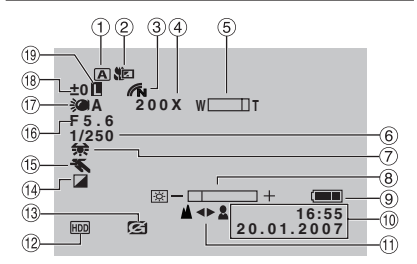

- Индикатор выбранного режима работы (ст стр. 20)
  - Автоматический режим
  - М : Ручной режим
- ② Индикатор теле макрорежима (IF стр. 16,17)
- Э Индикатор режима цвета (стр. 50)
- ④ Приблизительный показатель масштабирования (ГГ стр. 18)
- ⑤ Индикатор трансфокатора (Г стр. 18)
- 6 Выдержка (стр. 20)
- 🗇 Индикатор баланса белого цвета (🖙 стр. 23)
- ⑧ Индикатор управления яркостью (стр. 48)
- 9 Индикатор аккумулятора (ст. 54)
- 1 Дата/Время (стр. 13)
- <sup>(1)</sup> Индикатор ручной настройки фокусировки (ст. стр. 21)
- <sup>1</sup> Индикатор выбранного носителя (стр. 47, 48)
- <sup>(3)</sup> Индикатор обнаружения падения (Появляется, когда параметр [ДАТЧИК ПАДЕНИЯ] установлен на [ВЫКЛ].) (ст стр. 48)
- 🕑 Индикатор режима эффекта (🖙 стр. 23)
- (5) Индикатор режима Программы АЕ (стр. 20)/ (20) (стр. 20) (стр. 21) съемки (стр. 21)
- <sup>(6)</sup> Значение диафрагмы (значение F) (ст. 21)
- Пндикатор светодиодного освещения (сг стр. 18)
- <sup>(1)</sup> ± : Индикатор регулирования экспозиции (IF стр. 23)

: Индикатор компенсации задней подсветки (стр. 22)

Э : Индикатор управления экспозицией участка кадра (сла стр. 22)

(19) Индикатор блокирования диафрагмы (стр. 22)

## Только во время видеозаписи

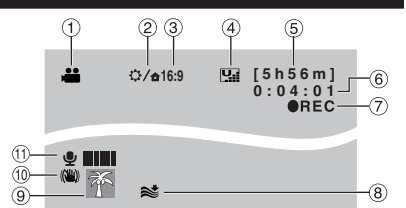

- 1 Индикатор режима (🖙 стр. 16)
- ② Индикатор фильтра ND (Г стр. 19)
- Формат изображения (16:9/4:3) (ст. стр. 47)
   Качество изображения: (сверхчеткое), (ст. (четкое),
- 📭 (нормальное), 🔄 (экономичное) (🖙 стр. 46)
- ⑤ Оставшееся время (стр. 16, 57)
- ⑥ Счетчик (стр. 47)
- REC: (Появляется во время записи.) (раз стр. 16)
   (Появляется в режиме ожидания записи.)
- ⑧ Индикатор устранения шума ветра (Г стр. 47)
- 9 Индикатор события (стр. 19)
- Ш Индикатор цифрового стабилизатора изображения (DIS) (появляется когда параметр [ЦСИ] установлен на [ВЫКЛ].) (ст стр. 47)
- Индикатор уровня входного сигнала внешнего микрофона (сля стр. 47)

## Только во время записи неподвижного изображения

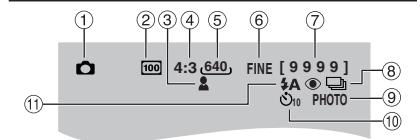

- 1 Индикатор режима (🖙 стр. 17)
- <sup>2</sup> Чувствительность по ISO (УСИЛЕНИЕ): При установке на [АВТО] индикации не будет. (ст стр. 48)
- ③ Индикатор фокусировки (Г стр. 17)
- ④ Формат изображения (16:9/4:3)
- ⑤ Размер изображения (Г стр. 47)
- ⑥ Качество изображения: FINE (четкое) или STD (стандартное) (Г стр. 47)
- ⑦ Оставшееся количество снимков (Г стр. 57)
- Ш: Индикатор непрерывного режима съемки (ст стр. 48)
   : Индикатор режима съемки со сдвигом параметров (ст стр. 48)
- 9 Индикатор съемки (стр. 17)
- 💷 Индикатор записи с таймером автосъемки (🖙 стр. 48)
- 🕕 Индикатор режима вспышки (🖙 стр. 18)

#### Во время воспроизведения видео

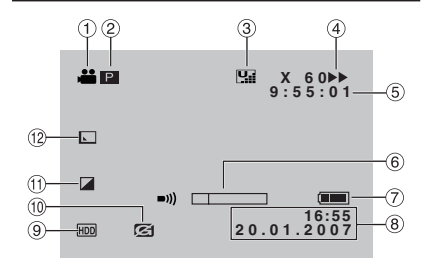

- 1 Индикатор режима (🖙 стр. 24)
- ② : Индикатор воспроизведения списка воспроизведения (появляется при воспроизведения). (шт стр. 35) ③ Е : Индикатор воспроизведения после поиска события (появляется при воспроизведении видеофайла, найденного при поиске события.) (шт стр. 27)

©D: Индикатор воспроизведения после поиска по дате (появляется при воспроизведении видеофайла, найденного при поиске даты.) (ст стр. 26)

- ③ Качество изображения:
  - Ц. (сверхчеткое), Ц. (четкое),
     Ц. (нормальное), Ц. (экономичное)
  - (сл стр. 46)
- ④ Режим воспроизведения (IF стр. 24)
  - Воспроизведение
  - II : Пауза
  - Поиск вперед
  - Поиск в обратном направлении
  - Замедленное воспроизведение вперед
     Замедленное воспроизведение назад (Число слева показывает скорость.)
- ⑤ Счетчик (стр. 47)
- ⑥ Индикатор уровня громкости
- ⑦ Индикатор аккумулятора (IF стр. 54)
- ⑧ Дата/Время (шт стр. 13)
- 9 Индикатор выбранного носителя (стр. 47, 48)
- <sup>(10)</sup> Индикатор обнаружения падения (Появляется, когда параметр [ДАТЧИК ПАДЕНИЯ] установлен на [ВЫКЛ].) (ст стр. 48)
- 🕕 Индикатор режима эффекта (🖙 стр. 28)
- <sup>1</sup> Индикатор эффекта вытеснения/ микширования (ст стр. 28)

## Во время воспроизведения неподвижных изображений

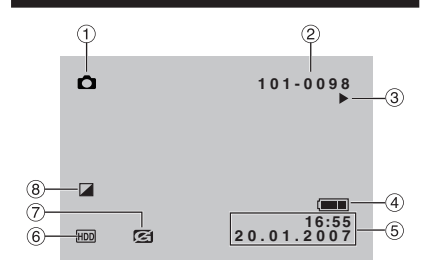

- 1 Индикатор режима (Г стр. 25)
- Помер папки/файла
- 3 Индикатор воспроизведения слайд-шоу (ст стр. 25)
- ④ Индикатор аккумулятора (IF стр. 54)
- ⑤ Дата/Время (слата)
- ⑥ Индикатор выбранного носителя (сла стр. 47, 48)
- ⑦ Индикатор обнаружения падения (Появляется, когда параметр [ДАТЧИК ПАДЕНИЯ] установлен на [ВЫКЛ].) (шт стр. 48)
- ⑧ Индикатор режима эффекта (IF стр. 28)

### Отображение руководства по эксплуатации

Это руководство по эксплуатации показывается в нижней части экрана во время показа меню и т. п.

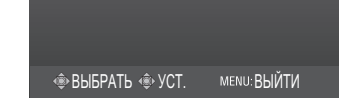

## Необходимые настройки перед использованием

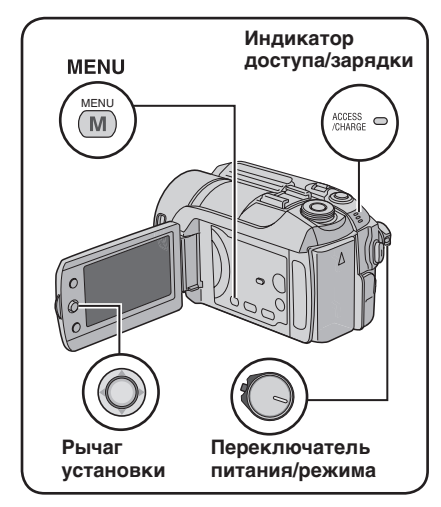

Перед использованием убедитесь в выполнении трех следующих настроек.

## Зарядка аккумуляторного блока

## Установите переключатель питания/режима в положение OFF.

Сдвиньте, удерживая нажатой кнопку фиксатора.

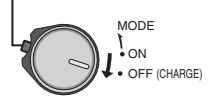

## Требуемое время зарядки / записи (прибл.)

Значения, указанные в скобках () – это время с включенной светодиодной лампой.

| Аккумуляторный             | Время         | Время                            |
|----------------------------|---------------|----------------------------------|
| блок                       | зарядки       | записи                           |
| BN-VF808U<br>(Прилагается) | 1 час 30 мин. | 1 час 15 мин.<br>(1 час 10 мин.) |
| BN-VF815U                  | 2 час 40 мин. | 2 час 30 мин.<br>(2 час 25 мин.) |
| BN-VF823U                  | 3 час 50 мин. | 3 час 45 мин.<br>(3 час 35 мин.) |

## 2 Установите аккумуляторный блок.

Сдвиньте аккумуляторный блок вниз, чтобы он защелкнулся на месте.

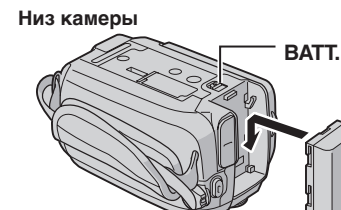

## 3 Подключите сетевой адаптер.

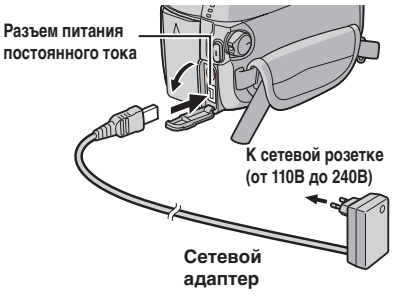

- Вы также можете подключить сетевой адаптер при помощи разъема док-станции Everio. (сля стр. 6)
- Индикатор доступа/зарядки начнет мигать, свидетельствуя о начале зарядки.
- Погасание индикатора свидетельствует об окончании зарядки. Выключите сетевой адаптер из розетки и отключите его от камеры.
- Для отсоединения аккумуляторного блока Сдвиньте и удерживайте ВАТТ. (*ст* действие 2), затем снимите аккумуляторный блок.
- Для проверки оставшегося заряда аккумуляторного блока См. стр. 14.

#### ПРИМЕЧАНИЯ

- Вы также можете использовать камеру только с сетевым адаптером.
- Не тяните и не перегибайте вилку и кабель сетевого адаптера. Это может привести к повреждению сетевого адаптера.

## Выбор языка

Вы можете менять язык дисплея.

## Установите переключатель питания/режима в положение ON.

Сдвиньте, удерживая нажатой кнопку фиксатора.

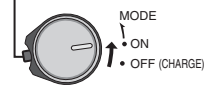

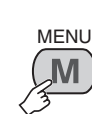

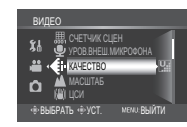

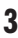

2

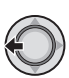

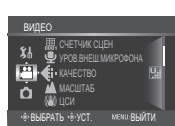

## Выберите [ОСНОВНЫЕ НАСТРОЙКИ].

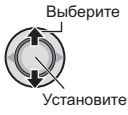

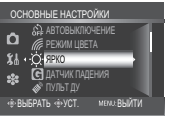

#### 5 Выберите [LANGUAGE].

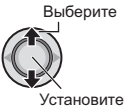

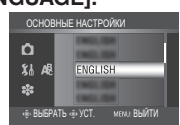

## 6 Выберите желаемый язык.

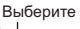

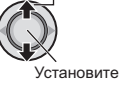

- Для возврата к предыдущему экрану Сдвиньте рычаг установки на <.
- Для выхода из экрана Нажмите MENU.

## Установка даты/времени

После выполнения действий 1-4 (🖙 левый столбец)

## 5 Выберите [РЕГ. ЧАСОВ].

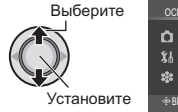

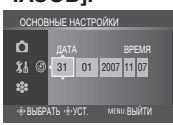

## 6 Установите дату и время.

Выберите

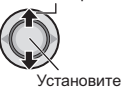

Повторите это действие для ввода месяца, дня, года, часов и минут.

- Для возврата к предыдущему экрану Сдвиньте рычаг установки на <.
- Для выхода из экрана Нажмите МЕЛИ.

Теперь вы завершили конфигурацию необходимых настроек.

Непосредственное использование камеры См. стр. 16.

Для конфигурации других настроек См. стр. 14.

## Другие настройки

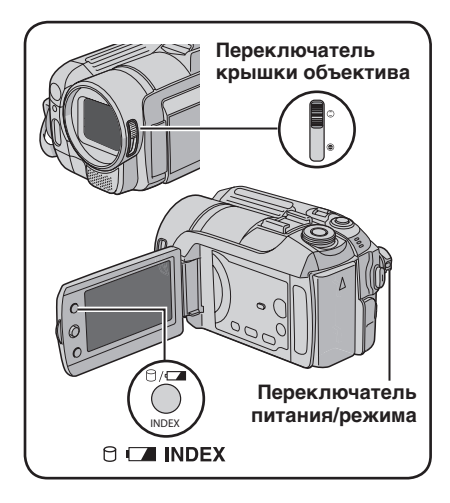

## Регулировка ремня для руки

Откройте мягкую прокладку и отрегулируйте ремень для руки.

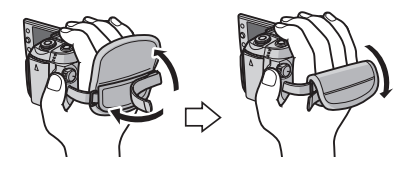

## Крышка объектива

Если камера не используется, закройте крышку объектива для его защиты.

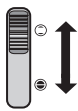

Откройте крышку объектива

Закройте крышку объектива

## ПРИМЕЧАНИЕ

Сильно не давите на крышку объектива. Это может привести к повреждению объектива.

## Проверка оставшегося заряда аккумуляторного блока

### Подготовка:

- Установите переключатель питания/ режима в положение OFF.
- •Установите аккумуляторный блок.

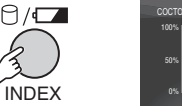

| СОСТОЯНИЕ БА | ТАРЕИ                |
|--------------|----------------------|
| 100%         |                      |
| 50%          | макс время<br>60 мин |
| 0%           |                      |

Если кнопка нажимается и мгновенно отпускается, информация о батарее показывается в течение 5 секунд. При нажатии и удержании кнопки в течение нескольких секунд состояние батареи показывается в течение 15 секунд.

### ПРИМЕЧАНИЯ

- Появление сообщения "ОШИБКА ОБМЕНА ДАННЫМИ" может свидетельствовать о неисправности аккумуляторного блока. В этом случае обратитесь к ближайшему дилеру JVC.
- Показываемое время записи может использоваться только как общая рекомендация. Время показывается с шагом в 10 минут.

## Установка штатива

Совместите отверстие штатива камеры с направляющей штатива и монтажным гнездом с винтом, и поворачивайте камеру по часовой стрелке для ее установки на штативе.

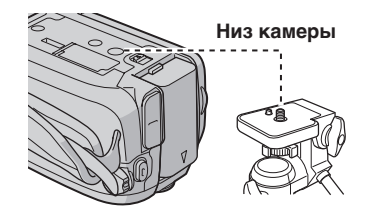

## ПРИМЕЧАНИЕ

Не используйте штатив на неустойчивой или неровной поверхности. Он может опрокинуться, что вызовет серьезное повреждение камеры.

## При использовании карты SD

Если вы хотите сделать запись на карту SD, вам необходимо выполнить три следующие действия.

## Совместимые карты SD: Panasonic, TOSHIBA и SanDisk.

128 МБ до 4 ГБ.

- При использовании других носителей могут возникнуть проблемы с правильной записью данных, или ранее записанные данные могут быть утрачены.
- Для видеозаписи используйте высокоскоростные карты памяти SD (как минимум, 10 МБ/сек).
- •Карты MultiMedia не поддерживаются.

### О Установите карту SD

#### Подготовка:

Установите переключатель питания/ режима в положение **OFF**.

## І Откройте крышку карты SD.

Низ камеры

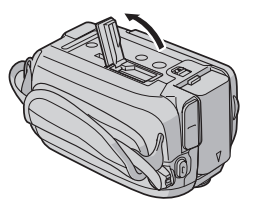

**2** Плотно вставьте карту краем с контактами вперед.

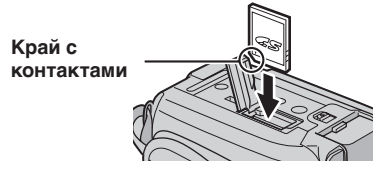

**3** Закройте крышку карты SD.

## Извлечение карты SD

Один раз нажмите на карту SD. После того как карта немного выдвинется, извлеките ее.

#### ПРИМЕЧАНИЯ

- Устанавливайте и извлекайте карту SD только при выключенном питании. В противном случае данные на карте могут быть запорчены.
- Не прикасайтесь к контактам на обратной стороне карты.

#### О Смена носителя для записи

При выпуске с завода-изготовителя камера была запрограммирована на запись на встроенный жесткий диск. Вы можете изменить носитель записи на карту памяти SD.

## Установите [НОСИТЕЛЬ ДЛЯ ВИДЕО] и [НОСИТЕЛЬ ДЛЯ ФОТО] на [SD]. (பு? стр. 47, 48)

О При использовании карты SD в первый раз, выполните ее форматирование

Это также позволит обеспечить стабильную скорость записи и надежную работу при доступе к карте SD.

## Для форматирования карты выберите [ВЫПОЛНИТЬ] в [ФОРМАТИР. SD-КАРТЫ]. (Г стр. 50)

## Запись файлов

## Запись видео

Подготовка: Установите переключатель питания/режима в положение ОN.

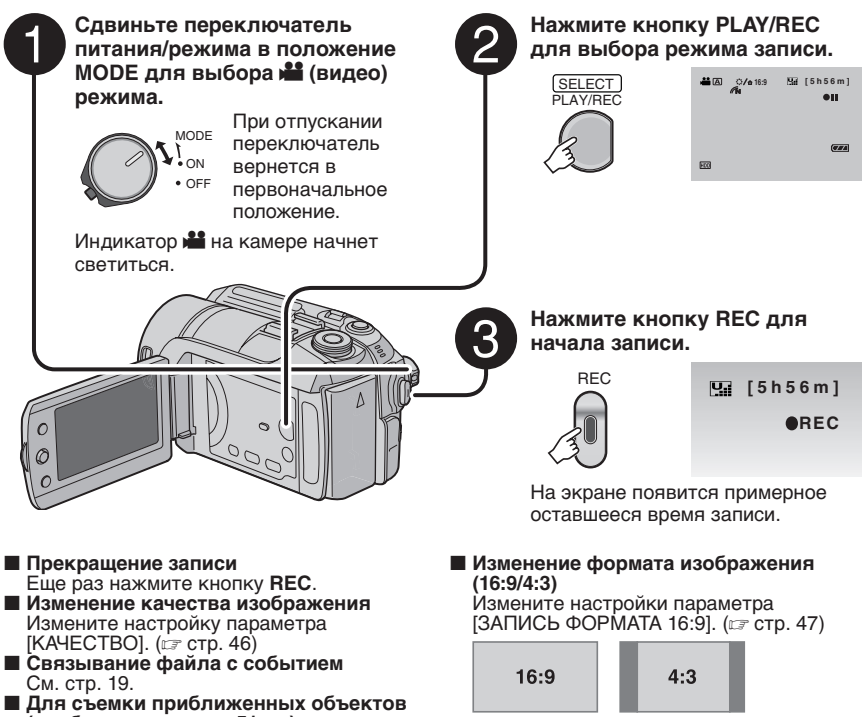

(приблизительно до 51 см) Установите поворотный регулятор программа АЕ в положение (М), после чего нажмите кнопку TELE MACRO (появится индикатор №).

### ПРИМЕЧАНИЯ

- При выключении и последующем включении камеры автоматически выбирается режим записи видео.
- Если при включенном питании камера в течение 5 минут оставалась без выполнения какихлибо действий, она автоматически выключится для экономии питания. Для повторного включения камеры при ее питании от аккумулятора установите переключатель питания/ режима в положение OFF, а затем в положение ON. При использовании сетевого адаптера выполните любое действие, например, масштабирование.
- Видеофайлам присваиваются имена от MOV\_001.MOD до MOV\_009.MOD, от MOV\_00A.MOD до MOV\_00F.MOD и MOV\_010.MOD в порядке их записи.
- После непрерывной записи видео в течение 12 последовательных часов, запись остановится автоматически.
- •Новый файл будет создаваться для каждых 4 ГБ непрерывной записи.
- Эта камера записывает видеоизображения в формате MPEG2, совместимом с форматом SD-VIDEO. Помните о том, что эта камера несовместима с другими цифровыми видеоформатами.
- •Не двигайте и резко не трясите камеру во время записи. В противном случае может
- записаться звук движения жесткого диска.

## Запись неподвижного изображения

Подготовка: Установите переключатель питания/режима в положение ОN.

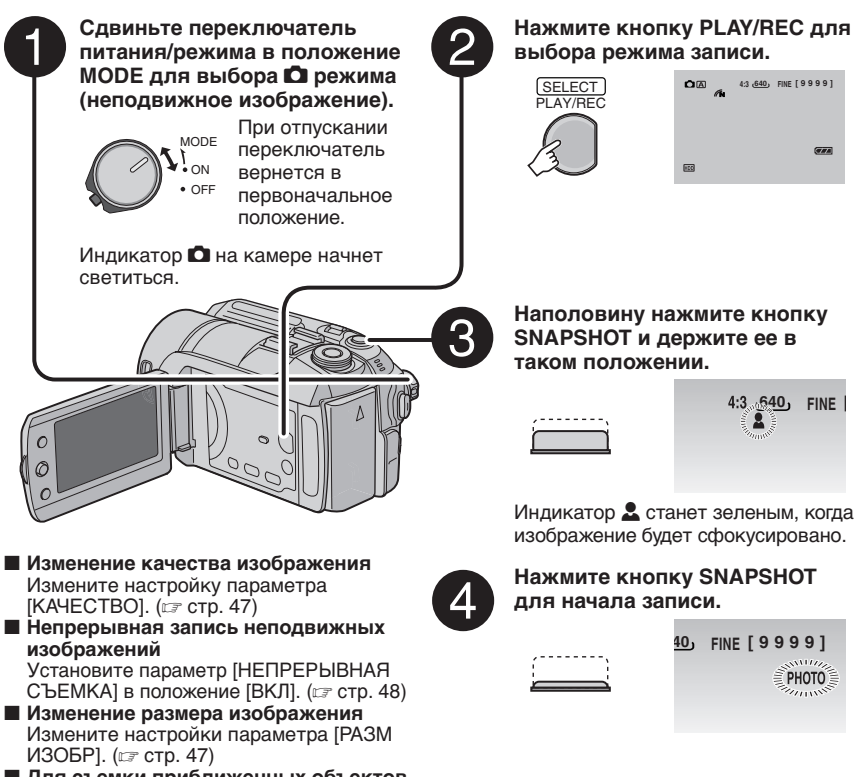

- Для съемки приближенных объектов (приблизительно до 51 см) Установите поворотный регулятор программа АЕ в положение М, после чего нажмите кнопку TELE MACRO (появится индикатор )).
- Для записи с использованием таймера Нажмите кнопку О несколько раз для появления на дисплее индикатора О (2 секунды) или О (10 секунд).

## ПРИМЕЧАНИЕ

Если камера в течение 5 минут оставалась без выполнения каких-либо действий, она автоматически выключится для экономии питания. Для повторного включения камеры при ее питании от аккумулятора установите переключатель питания/режима в положение **OFF**, а затем в положение **ON**. При использовании сетевого адаптера выполните любое действие, например, масштабирование.

## Запись файлов (продолжение)

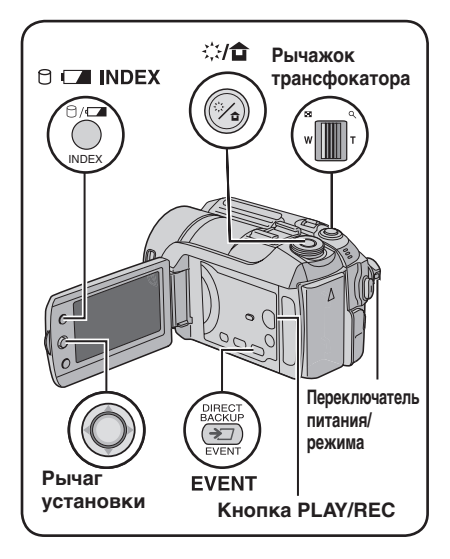

## Масштабирование

## Подготовка:

- •Сдвиньте переключатель питания/ режима в положение МОDE для выбора режима 🏙 или 🗖.
- Нажмите кнопку PLAY/REC для выбора режима записи.

## Уменьшение

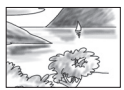

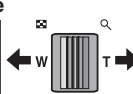

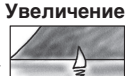

W: Широкоугольная съемка

T: Телесъемка

Максимальное масштабирование составляет 40Х в режиме 🛍 и 10Х в режиме 🖸 (заводская установка).

## Изменение максимального масштабирования (только для режима 🛍)

Измените настройку параметра [МАСШТАБ]. (🖙 стр. 46)

## <u>ПР</u>ИМЕЧАНИЕ

Макросъемка объектов возможна с расстояния около 5 см до объекта поворотом рычажка трансфокатора в крайнее положение в сторону W.

## Светодиодное освещение

– только режим 🏜

### Подготовка:

- •Сдвиньте переключатель питания/режима в положение **MODE** для выбора режима **Н**.
- •Нажмите кнопку PLAY/REC для выбора режима записи.

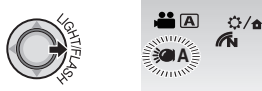

Настройка будет меняться при каждом перемещении рычага установки на >.

| <b>&gt;&gt;&gt;</b> | Освещение остается включенным независимо от окружающих условий.                               |
|---------------------|-----------------------------------------------------------------------------------------------|
| ≫A                  | Освещение включается<br>автоматически при съемке<br>в условиях недостаточной<br>освещенности. |
| от пиоппой          |                                                                                               |

Нет дисплей Отключает эту функцию.

## Вспышка – только режим 🖸

## Подготовка:

- •Сдвиньте переключатель питания/режима в положение МОДЕ для выбора режима О.
- •Нажмите кнопку PLAY/REC для выбора режима записи.

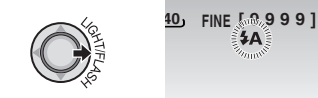

Настройка будет меняться при каждом перемещении рычага установки на >.

| <b>4</b> A  | Вспышка будет срабатывать<br>автоматически.                                                                  |
|-------------|----------------------------------------------------------------------------------------------------|
| <b>₩</b> A® | Вспышка срабатывает автоматически<br>с эффектом устранения "красных<br>глаз" снимаемого человека.            |
| 4           | Вспышка срабатывает<br>независимо от условий съемки.                                                         |
| 4S          | Вспышка будет срабатывать.<br>Выдержка при съемке<br>увеличивается для того, чтобы<br>фон также был освещен. |
| Нет дисплей | Отключает эту функцию.                                                                                       |

## Присвоение файлам события – только режим 🚔

Если вы выберете событие, с которым вы хотите связать файл до начала записи, файл будет связан с выбранным событием, что позволит легче найти его во время воспроизведения. В каждом событии имеется 3 различных места назначения (например: ДЕТИ1, ДЕТИ2, ДЕТИ3).

## Подготовка:

- •Сдвиньте переключатель питания/режима в положение **MODE** для выбора режима **Ш**.
- •Нажмите кнопку **PLAY/REC** для выбора режима записи.

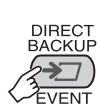

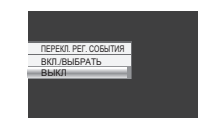

## 2 Выберите [ВКЛ./ВЫБРАТЬ].

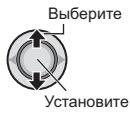

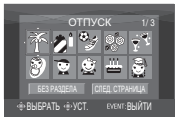

## 3 Выберите событие, с которым вы хотите связать файл.

- Для выбора другого места назначения выберите [СЛЕД. СТРАНИЦА].
- Для отмены регистрации события выберите [БЕЗ РАЗДЕЛА].

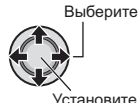

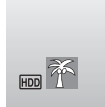

Выбранное событие показывается на экране. Нажмите кнопку **REC** для начала записи.

#### Для выхода из экрана Нажмите EVENT.

 Поиск файла для воспроизведения по событию См. стр. 26.

## ПРИМЕЧАНИЕ

После выбора связывания файла с определенным событием, настройка останется действующей даже после выключения питания. Если вы не измените настройку, вы будете связывать файл с тем же событием, которое было выбрано в предыдущий раз.

## Фильтр ND – только режим 🏙

Фильтр уменьшает количество света, поступающее на объектив. Поэтому вы можете увеличить уменьшить значение диафрагмы или увеличить значение выдержки при съемке видео на улице в солнечную погоду.

### Подготовка:

- Сдвиньте переключатель питания/режима в положение MODE для выбора режима .
- •Нажмите кнопку **PLAY/REC** для выбора режима записи.

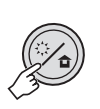

| <b></b> | 0/0<br>K |
|---------|----------|
|         |          |

#### ■ Для отключения фильтра ND Нажмите кнопку ::/ а так, чтобы индикатор а переменил на белый.

## ПРИМЕЧАНИЕ

Мы рекомендуем не пользоваться фильтром ND при съемках в помещении из-за возможной недостаточной освещенности.

Проверка наличия свободного места, оставшегося на носителе записи – только режим 🕌

## Подготовка:

- •Сдвиньте переключатель питания/ режима в положение **MODE** для выбора режима **Ш**.
- •Нажмите кнопку **PLAY/REC** для выбора режима записи.

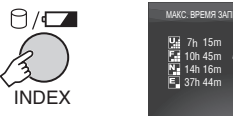

Для каждого режима качества изображения показывается максимальное время записи ( ) : CBEPXYETKOE,

- Б : ВЫСОКОЕ, N : НОРМАЛЬНОЕ,
- 🖫 : ЭКОНОМИЧНЫЙ).
- Для возврата к нормальному экрану Еще раз нажмите кнопку ⊖.

## Ручная запись

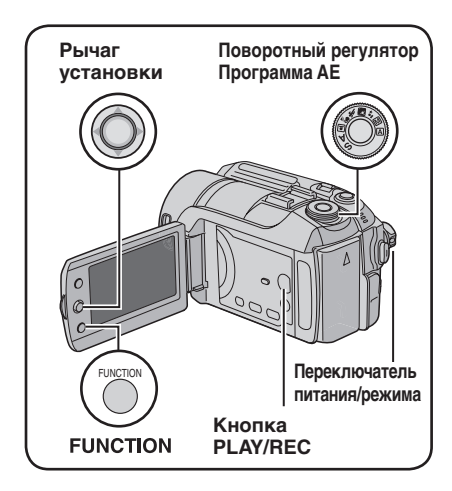

Режим ручной записи позволяет вам установить фокусировку, яркость экрана и т. п. вручную.

## Подготовка:

- Сдвиньте переключатель питания/ режима в положение MODE для выбора режима ни оп.
- •Нажмите кнопку PLAY/REC для выбора режима записи.

## Программа АЕ

Вы можете записывать видео или неподвижные изображения с оптимальной яркостью, отрегулировав экспозицию и выдержку в соответствии с окружающей обстановкой или снимаемым объектом.

### Установите поворотный регулятор программа АЕ в желаемое положение (2\* на (2)).

Для дополнительной информации о каждой настройке см. правый столбец.

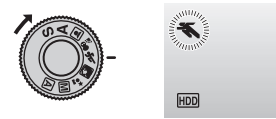

## Для отмены программы AE

Установите поворотный регулятор программы AE на (А) (автоматический режим записи). Позиции настройки программы АЕ
 • \* СУМЕРКИ:

Делает сцены, снятые вечером, более естественными.

• 🕄 ПРИОР ДИАФР:

Акцент делается на объекте, расположенном на переднем фоне, путем размывания фона.

• 🛠 СПОРТ:

Запись быстродвижущихся объектов с высокой четкостью.

• Steps: CHEL:

Компенсирует освещение объектов, которые могут быть слишком темными на исключительно ярком фоне, например таком, как снег.

## • ПРОЖЕКТОР:

Выберите данный параметр, когда яркий пучок света делает снимаемый объект слишком ярким.

## Изменение выдержки

Меньшая выдержка может замедлить движение быстро движущегося объекта, большая выдержка может привести к размыванию объекта и созданию впечатления плавного движения.

Установите поворотный регулятор программы АЕ на "S".

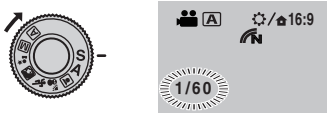

## 2 Выберите желаемую настройку (от 1/2 до 1/4000 в режиме ₩, от 1/2 до 1/500\* в режиме Ф).

Чем меньше значение, тем меньше выдержка. \* от 1/2 до 1/250 при использовании вспышки.

Выберите

## Для отмены настройки выдержки

Установите поворотный регулятор программы АЕ на (автоматический режим записи).

## ПРИМЕЧАНИЕ

При записи с большой выдержкой рекомендуется использовать штатив (сг стр. 14).

20

## Установка приоритета диафрагмы

Путем установки значения диафрагмы (число F) вы можете добавить эффект размывания фона.

## Установите поворотный регулятор программы AE на "A".

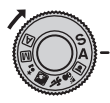

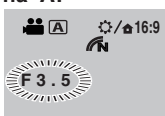

## 2 Выберите желаемую настройку (от F3,5 до F16 в режиме 🛍, от F3,5 до F8,0 в режиме 🗅).

Чем меньше будет число F (большее открытие диафрагмы), тем более расплывчатым будет фон. Чем больше будет число F (меньшее открытие диафрагмы), тем четче будут выглядеть близко и далеко расположенные объекты.

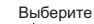

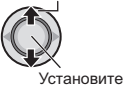

### Для аннулирования настройки приоритета диафрагмы

Установите поворотный регулятор программы AE на (автоматический режим записи).

#### ПРИМЕЧАНИЕ

Если изображение слишком яркое, установите большее число F. Если изображение слишком темное, установите меньшее число F.

## Ручная фокусировка

#### Подготовка:

Установите поворотный регулятор программы AE на M (ручной режим записи).

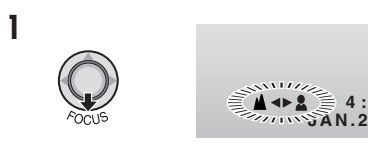

## 2 Отрегулируйте фокусировку.

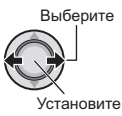

Для отмены ручной фокусировки Установите поворотный регулятор программы АЕ на (автоматический режим записи).

## Ночная съемка

Выдержка регулируется автоматически в пределах от 1/2 до 1/250 секунды. Это позволяет снимать с небольшой освещенностью в затемненных местах.

#### Подготовка:

Установите поворотный регулятор программы AE на M (ручной режим записи).

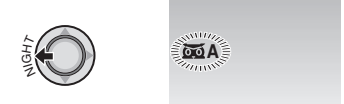

## Для отмены ночной съемки

Сдвиньте рычаг установки на < (NIGHT) так, чтобы индикатор **Ба** исчез.

#### ПРИМЕЧАНИЕ

При записи с большой выдержкой рекомендуется использовать штатив (Г стр. 14).

## Ручная запись (продолжение)

## Компенсация задней подсветки

Компенсация задней подсветки делает снимаемый объект ярче, увеличивая экспозицию.

## Подготовка:

Установите поворотный регулятор программы AE на M (ручной режим записи).

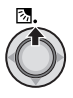

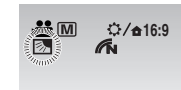

## Аннулирование компенсации задней подсветки

Сдвиньте рычаг установки на 🔨 ( 🐼 ) два раза, чтобы индикатор 🐼 исчез.

Управление экспозицией участка кадра

Используйте эту функцию, когда компенсация задней подсветки не дает удовлетворительных результатов, или для настройки яркости в желаемом участке кадра.

## Подготовка:

Установите поворотный регулятор программы AE на M (ручной режим записи).

## Переместите два раза.

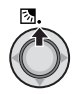

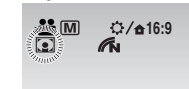

**2** Выберите желаемый участок области измерения.

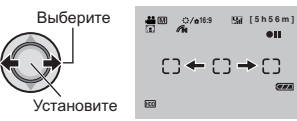

## Для блокирования экспозиции

После завершения настройки, нажмите и держите нажатым рычаг установки более 2 секунд. Появляется индикатор **П**.

### Для отмены управления экспозицией участка

Сдвиньте рычаг установки на  $\land$  ( 🐼 ) один раз, чтобы индикатор 💽 исчез.

## Ручная настройка в меню функций

Вы можете легко использовать функции ручной записи, выбрав параметры в меню функций.

## Подготовка:

Установите поворотный регулятор программы AE на M (ручной режим записи).

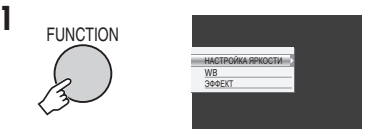

## 2 Выберите желаемое меню.

Для дополнительной информации о каждом меню см. стр. 23.

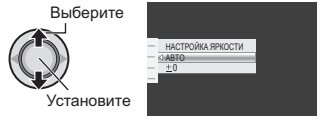

## 3 Выберите желаемую настройку.

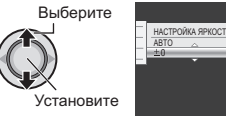

В зависимости от выбранной настройки вы можете установить значение после его выбора при помощи л. / ~ после выбора.

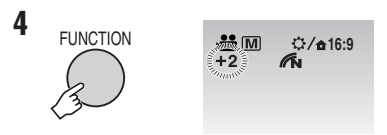

Меню исчезнет и на экране появится индикатор установленной функции.

- Для возврата к предыдущему экрану Сдвиньте рычаг установки на <.
- Для выхода из экрана Нажмите FUNCTION.

| Меню                                                                                                    | Настройки: [ ] = Заводская установка                                                                                                    |
|----------------------------------------------------------------------------------------------------|----------------------------------------------------------------------------------------------------|
|                                                                                                    | Для                                                                                                    |
| <b>НАСТРОЙКА</b><br><b>ЯРКОСТИ</b><br>Регулирует яркость.                                                                                                | Для © режима<br>[±0]: Яркость не регулируется.<br>от -2,0 до +2,0 (EV): Корректирует яркость в данном<br>диапазоне с приращением по 1/3EV. Сдвиньте рычаг<br>установки на ∧ / ∨ для установки значения.                                                                                                    |
|                                                                                                    | Для блокирования экспозиции<br>Когда меню исчезнет после завершения настройки,<br>нажмите и держите нажатым рычаг установки более<br>2 секунд. Появляется индикатор .                                                                                                    |
|                                                                                                    | А [АВТО]: Баланс белого цвета регулируется автоматически.<br>№ РУЧНАЯ: Баланс белого цвета регулируется вручную, в<br>зависимости от источника освещения.                                                                                                    |
| WB<br>Регулирует баланс<br>белого цвета<br>для достижения<br>оптимального<br>отображения цветов<br>в соответствии<br>с окружающим<br>освещением в момент | <ol> <li>Держите лист чистой белой бумаги<br/>перед объектом таким образом,<br/>чтобы он заполнял весь экран.</li> <li>Нажмите и держите нажатым<br/>рычаг установки до тех пор, пока<br/>индикатор и не начнет, а затем не<br/>прекратит мигать.</li> </ol>                                                                                                    |
| съемки.                                                                                                    | <ul> <li>СОЛНЦЕ: При съемке в солнечный день вне помещения.</li> <li>ОБЛАКА: При съемке в облачный день вне помещения.</li> <li>ГАЛОГЕН: При использовании видео освещения или<br/>сходного с ним.</li> </ul>                                                                                                    |
| ЭФФЕКТ<br>Позволяет вам<br>записывать видео или<br>фотоизображения<br>со специальными<br>эффектами.                                                      | <ul> <li>[ВЫКЛ]: Эффекты не используются.</li> <li>СЕПИЯ: Изображение имеет коричневатый оттенок,<br/>такой как на старых фотографиях.</li> <li>В/W ОДИНТОН: Изображение становится черно-белым как<br/>старые кинофильмы.</li> <li>КЛАСС. ФИЛЬМ*: Этот эффект пропускает кадры, что<br/>придает изображениям вид старого кинофильма.</li> <li>СТРОБ*: Изображение выглядит как серия<br/>последовательных отдельных снимков.</li> <li>* Недоступно в режиме .</li> </ul> |

русский

## Воспроизведение файлов

## Воспроизведение видео

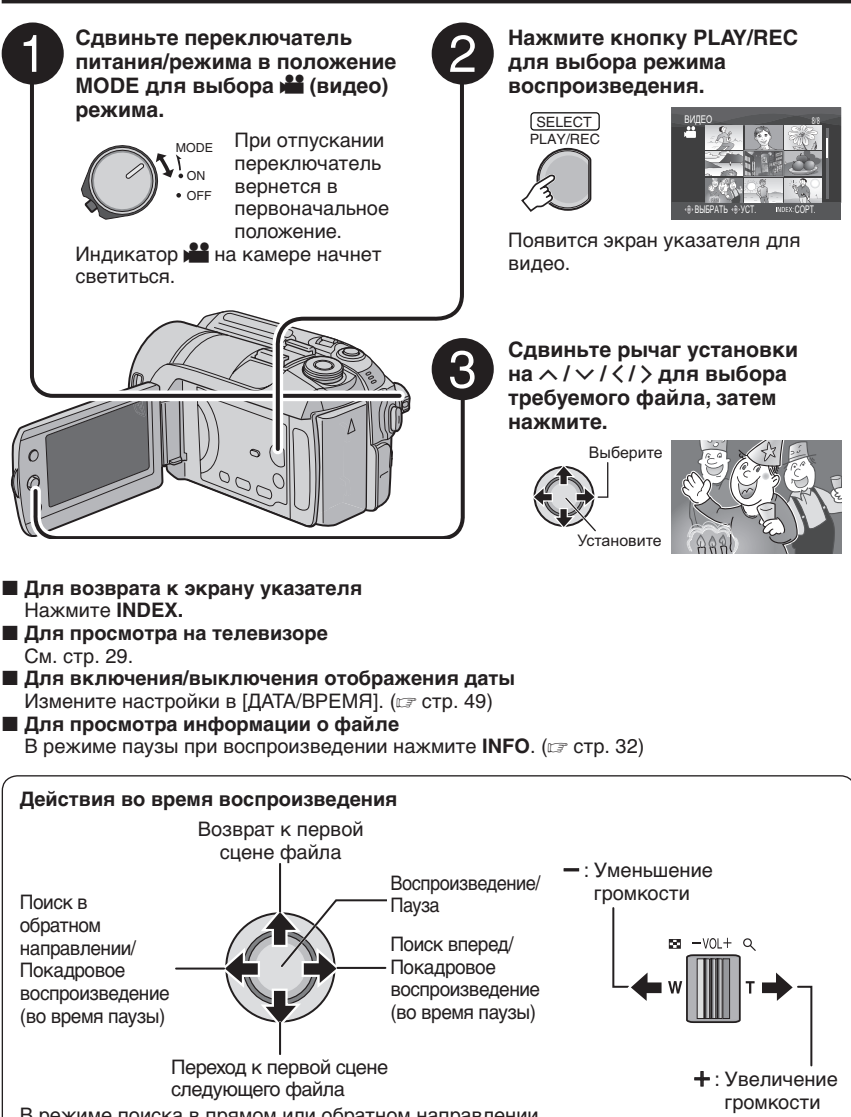

В режиме поиска в прямом или обратном направлении перемещение рычага установки на </> > приводит к изменению скорости поиска (максимум, 60x).

### Воспроизведение неподвижного изображения

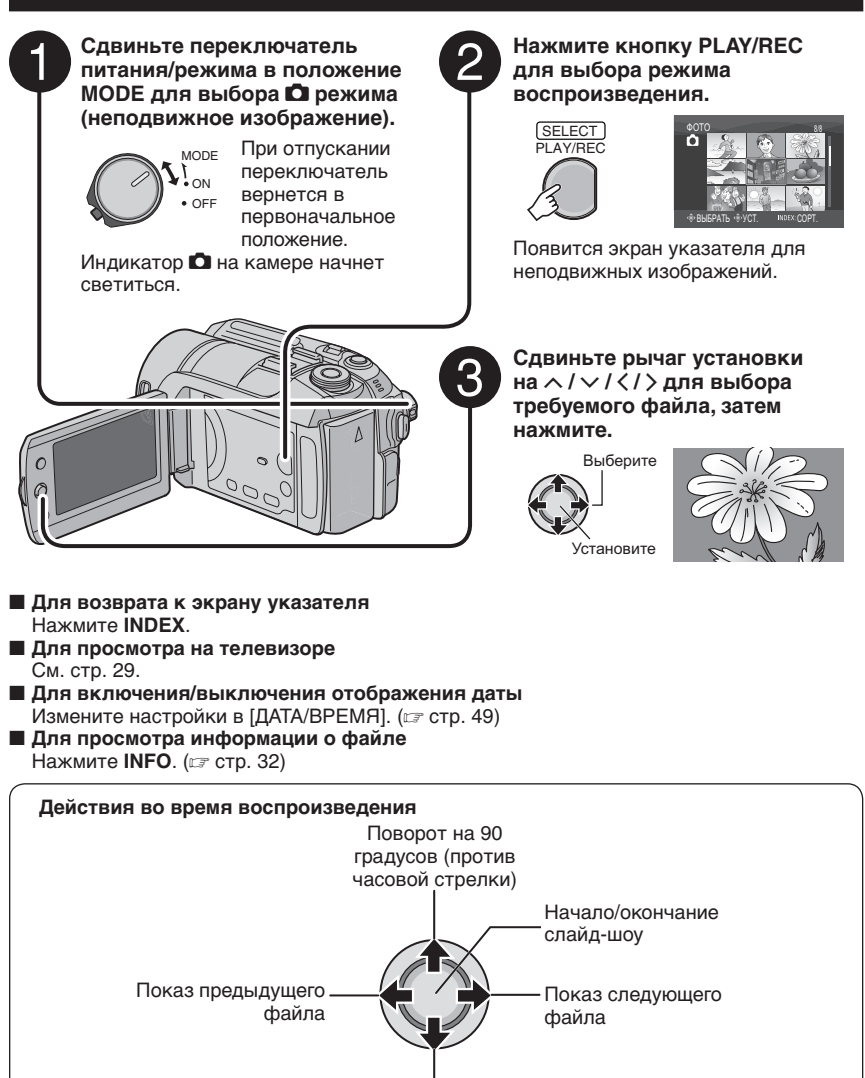

Поворот на 90 градусов (по часовой стрелке)

Во время показа слайд-шоу перемещение рычага установки на ^/ 
меняет порядок воспроизведения.

## Воспроизведение файлов (продолжение)

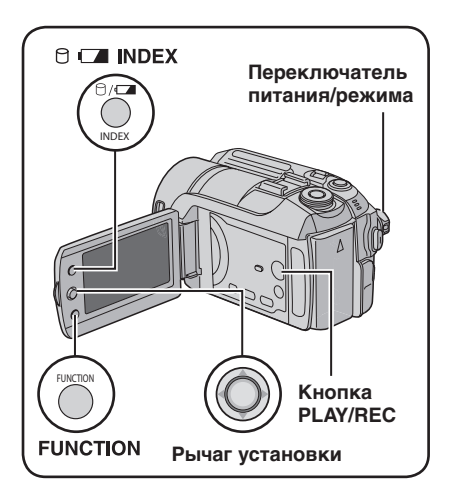

## Функция поиска файлов

Вы можете переключиться с экрана указателя на экран указателя даты или экран событий для более удобного поиска файлов.

Экран указателя может использоваться в режиме н. Он не может использоваться в режиме .

## Экран указателя даты

Вы можете осуществлять поиск желаемого файла по дате записи.

## Подготовка:

- Сдвиньте переключатель питания/ режима в положение MODE для выбора режима и или О.
- •Нажмите кнопку **PLAY/REC** для выбора режима воспроизведения.

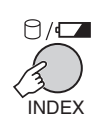

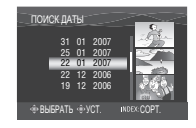

## 2 Выберите дату записи.

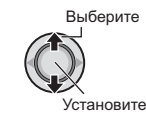

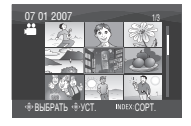

3 Выберите файл, который вы хотите воспроизвести.

Выберите

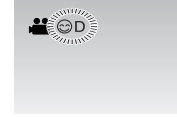

Для возврата к экрану указателя Нажмите кнопку INDEX.

## Экран событий – Только режим 繼

Вы можете осуществлять поиск требуемого файла по событию, которое вы присвоили файлу во время записи. (ша стр. 19) После поиска по событию вы можете осуществлять поиск по дате записи, сужая поиск.

#### Подготовка:

- •Сдвиньте переключатель питания/ режима в положение **MODE** для выбора режима **1**.
- •Нажмите кнопку **PLAY/REC** для выбора режима воспроизведения.

## Нажмите два раза.

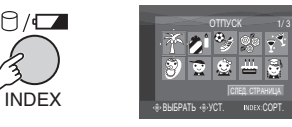

## 2 Выберите событие.

Для перехода на следующую страницу выберите [СЛЕД. СТРАНИЦА].

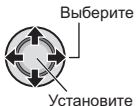

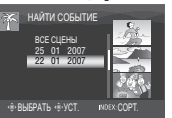

## 3 Выберите дату записи.

Для показа всех файлов выберите [ВСЕ СЦЕНЫ].

Выберите

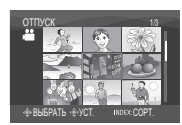

4 Выберите файл, который вы хотите воспроизвести.

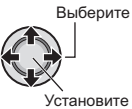

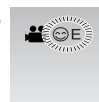

- Для возврата к экрану указателя Нажмите кнопку INDEX.
- Для изменения присваивания события файлу См. стр. 32.

## Воспроизведение демонстрационных файлов – Только режим 🗯

На вашей камере могут быть записаны видеофайлы, использовавшиеся в магазине для демонстрации. Эти файлы сохраняются в папке [EXTMOV] и могут воспроизводиться следующими действиями.

## Подготовка:

- •Сдвиньте переключатель питания/ режима в положение **MODE** для выбора режима **Ш**.
- •Нажмите кнопку **PLAY/REC** для выбора режима воспроизведения.

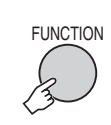

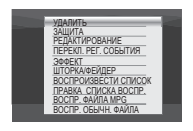

**2** Выберите [ВОСПР. ФАЙЛА МРG].

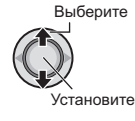

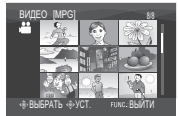

**3** Выберите файл, который вы хотите воспроизвести.

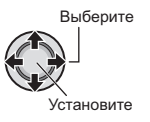

- Для выхода из экрана Нажмите FUNCTION.
- Для возврата к режиму нормального воспроизведения файла Выберите [ВОСПР. ОБЫЧН. ФАЙЛА] в действии 2.

## Воспроизведение файлов (продолжение)

## Воспроизведение со специальными эффектами

### Эффекты вытеснения или микширования

Добавляет эффекты в начале и конце видеофильмов. Эти эффекты не могут использоваться для неподвижных изображений.

## Эффекты при воспроизведении

Добавляет эффекты, которые, например, меняют цветовые оттенки видеоизображений.

## Подготовка:

- •Сдвиньте переключатель питания/ режима в положение **MODE** для выбора режима **Ж** или **О**.
- •Нажмите кнопку **PLAY/REC** для выбора режима воспроизведения.

### например) Установите параметр [ЭФФЕКТ] на [СЕПИЯ].

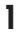

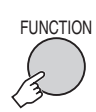

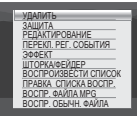

2 Выберите [ШТОРКА/ФЕЙДЕР] (только режим ⊯) или [ЭФФЕКТ].

Выберите

Установите

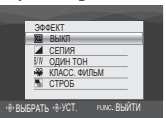

3 Выберите желаемый эффект. Для дополнительной информации о каждом эффекте см. правый столбец.

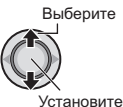

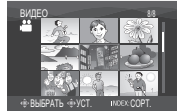

4 Выберите файл, который вы хотите воспроизвести.

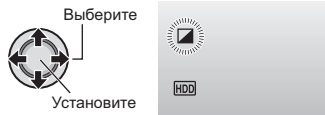

- Для выхода из экрана Нажмите FUNCTION.
- Для отключения эффекта
- Выберите [ВЫКЛ] в действии 3.

## Позиции для настройки эффекта ШТОРКА/ФЕЙДЕР

## • Wh ФЕЙДЕР-БЕЛОЕ:

Проявление или замещение изображения белым экраном.

- Вк. ФЕЙДЕР-ЧЕРНОЕ:
   Проявление или замещение изображения черным экраном.
- В. ФЕЙДЕР-Ч.Б:

Проявление изображения с изменением с черно-белого на цветное или замещение цветного изображения черно-белым.

• ШТОРКА-УГОЛ: Проявление на черном экране, нациила с правого ворхного угл

начиная с правого верхнего угла к левому нижнему углу, или замещение в обратном порядке.

## • ШТОРКА-ОКНО:

Изображение начинается в центре черного экрана и проявляется к углам или замещается в обратном порядке.

• ШТОРКА-СЛАЙД:

Проявление справа налево или замещение в обратном порядке.

## • ШТОРКА-ДВЕРЬ:

Проявление в виде двух половин на черном экране, проявляя сцену справа и слева, или замещение в обратном порядке.

## • ШТОРКА-СНИЗУ:

Изображение проявляется снизу черного экрана по направлению вверх или замещается в обратном порядке.

## • Т ШТОРКА-ЗАТВОР:

Проявление из центра черного экрана по направлению вверх и вниз, или замещение в обратном порядке.

## Позиции для настройки параметра ЭФФЕКТ

## • СЕПИЯ:

Изображение имеет коричневатый оттенок, такой как на старой фотографии.

## •В/W ОДИН ТОН:

Изображение становится чернобелым, как старый кинофильм.

## •₩ КЛАСС. ФИЛЬМ\*:

Изображению придается оттенок старого фильма благодаря эффекту пропуска кадров.

• 🔄 СТРОБ\*:

Изображение выглядит как серия последовательных отдельных снимков.

\* Недоступно в режиме 🗖.

## Просмотр изображений на телевизоре

## Подготовка:

Выключите все устройства.

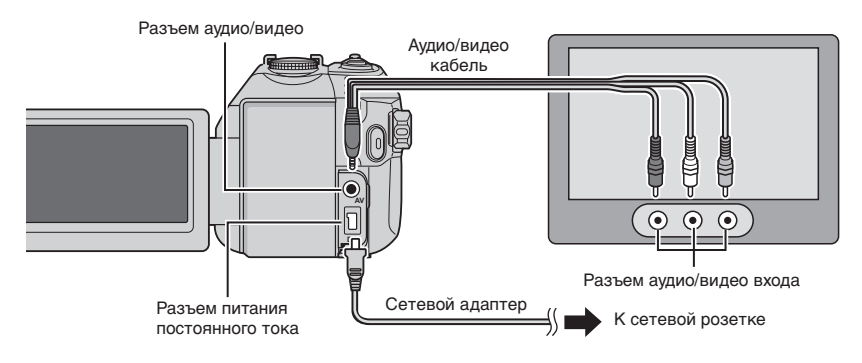

## ПРИМЕЧАНИЯ

- ●Вы также можете подключить кабели при помощи разъемов док-станции Everio. Кабель S-Video (дополнительная принадлежность) обеспечивает более качественное воспроизведение изображения. (ГСТ стр. 6) При подключении к док-станции Everio таких устройств как DVD-рекордер, отключите питание этих устройств.
- •Эта камера предназначена для работы с сигналами цветного телевидения системы PAL. Она не может использоваться с телевизором другого стандарта.
- Включите камеру и телевизор.
- 2 Установите телевизор в режим VIDEO.
- 3 (Только при подключении камеры к видеомагнитофону/DVD-рекордеру) Включите видеомагнитофон/DVD-рекордер и установите видеомагнитофон/ DVD-рекордер в режим входа AUX.
- 4 Начните воспроизведение на камере. (🖙 стр. 24, 25)
- Если формат изображения неправильный, как показано справа Измените настройки в [ВЫБОР ТИПА ТВ]. (шт стр. 49)
- Для показа экранного меню камеры на телевизоре Установите параметр [ПОКАЗАТЬ НА ТВ] на [ВКЛ]. (ГР стр. 49)

## 16:9 телевизор

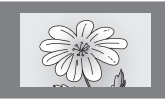

4:3 телевизор

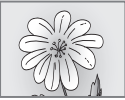

## Работа с файлами

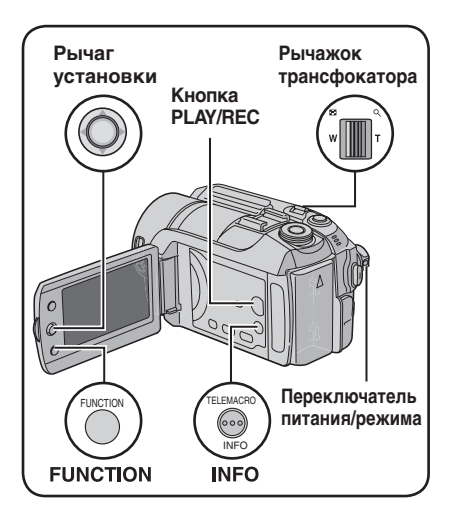

## ПРЕДУПРЕЖДЕНИЕ

Во время доступа к файлам не извлекайте носитель записи и не выполняйте других действий (таких как отключение питания). Также убедитесь в том, что питание камеры осуществляется от сетевого адаптера, так как данные на носителе записи могут быть повреждены в случае разрядки батареи во время работы. Если данные на носителе записи были повреждены, выполните форматирование носителя записи. (ст стр. 50)

## Удаление/Защита файлов

- Защищенные файлы не могут быть удалены. Для их удаления сначала необходимо снять защиту.
- Удаленные файлы невозможно восстановить. Проверьте файлы перед удалением.
- Для установки защиты на карте SD вы можете использовать язычок защиты записи. Для защиты всех файлов сдвиньте язычок в положение "LOCK".

Язычок защиты записи -

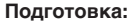

- Сдвиньте переключатель питания/ режима в положение MODE для выбора режима ни или О.
- •Нажмите кнопку **PLAY/REC** для выбора режима воспроизведения.

## например) Выполнение [УДАЛИТЬ].

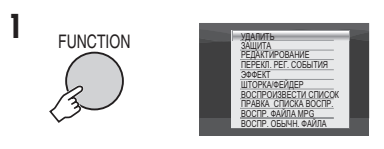

## 2 Выберите [УДАЛИТЬ] или [ЗАЩИТА].

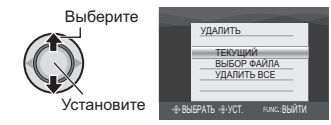

## Удаление/Защита текущего показываемого файла

## После выполнения действий 1-2

## 3 Выберите [ТЕКУЩИЙ].

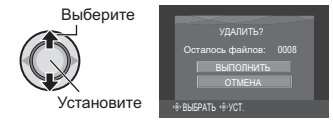

Вы можете выбрать предыдущий или следующий файл, переместив рычаг установки на </>

## 4 Выберите [ВЫПОЛНИТЬ].

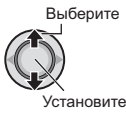

Для выхода из экрана Нажмите FUNCTION.

## Выбор и удаление/защита файлов

После выполнения действий 1-2 (Г стр. 30)

## 3 Выберите [ВЫБОР ФАЙЛА].

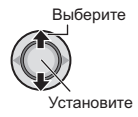

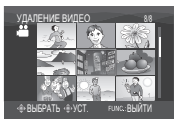

## 4 Выберите требуемый файл.

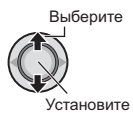

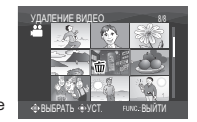

- Рядом с файлом появится значок тили от. Для выбора других файлов повторите данное действие.
- При сдвиге рычажка трансфокатора в сторону T, на дисплее будет показываться экран просмотра. Сдвиг рычажка трансфокатора в сторону W приводит к возврату к экрану указателя.

5

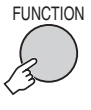

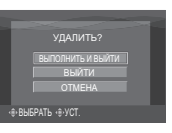

6 Выберите [ВЫПОЛНИТЬ И ВЫЙТИ] (при выполнении [УДАЛИТЬ]) или [ВЫЙТИ] (при выполнении [ЗАЩИТА]).

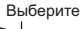

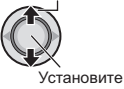

Для выхода из экрана Нажмите FUNCTION.

## Удаление/Защита всех файлов

После выполнения действий 1-2 (сла стр. 30)

## **3** Выберите [УДАЛИТЬ ВСЕ] или [ЗАЩИТ. ВСЕ].

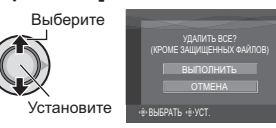

## 4 Выберите [ВЫПОЛНИТЬ].

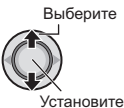

#### Для выхода из экрана Нажмите FUNCTION.

## Для снятия защиты

Выберите защищенный файл в действии **4** ("Выбор и удаление/ защита файлов" с левый столбец).

- Для снятия защиты со всех файлов
  - В действии 3 выберите [ОТМЕН. ВСЕ], затем нажмите рычаг установки.
  - Сдвиньте рычаг установки на ∧ / ∨ для выбора [ВЫПОЛНИТЬ], затем нажмите.

## Работа с файлами (продолжение)

## Просмотр информации о файле

## Подготовка:

- Для режима на Установите камеру в режим паузы при воспроизведении. Либо выберите файл на экране указателя.
- Для режима П: Включите воспроизведение неподвижного изображения. Либо выберите файл на экране указателя.

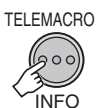

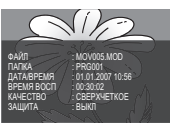

- •ФАЙЛ: Имя файла
- •ПАПКА: Название папки
- •ДАТА/ВРЕМЯ: Дата и время записи
- ВРЕМЯ ВОСП (для видеофайлов): Время воспроизведения (длина файла)
- РАЗМЕР (для неподвижных изображений): Размер изображения (г. стр. 47)
- •КАЧЕСТВО: Качество изображения (шт стр. 46, 47)
- •ЗАЩИТА: Статус защиты файла (Г стр. 30)
- Для отключения показа информации о файле

Еще раз нажмите **INFO**.

## Гистограмма – только режим 🗖

Гистограмма - это график, показывающий яркость изображения. Просмотрев изображение и его гистограмму, вы можете увидеть образец уровня экспозиции и общее воспроизведение тонов.

## Нажмите два раза.

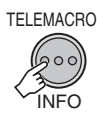

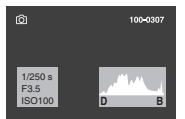

 Большее число пикселей в центральном положении указывает на правильную экспозицию и хорошо сбалансированную яркость.

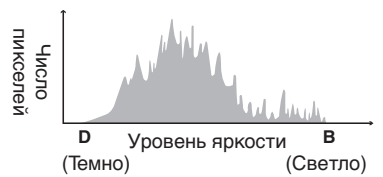

- Во время записи также показывается выдержка, значение F и чувствительность по ISO (УСИЛЕНИЕ).
- Для отключения показа информации о файле

Несколько раз нажмите INFO.

### ПРИМЕЧАНИЕ

Во время съемки в автоматическом режиме показываемое значение выдержки является приблизительным. Оно может не совпадать со значением, показываемым на гистограмме.

## Изменение присвоенного видеофайлам события после записи – только режим 🔐

#### Подготовка:

1

- Сдвиньте переключатель питания/режима в положение MODE для выбора режима .
- •Нажмите кнопку **PLAY/REC** для выбора режима воспроизведения.

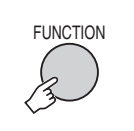

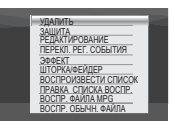

## 2 Выберите [ПЕРЕКЛ. РЕГ. СОБЫТИЯ].

Выберите

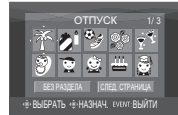

## 3 Выберите новое событие, которое вы хотите присвоить файлу.

- Для перехода на следующую страницу выберите [СЛЕД. СТРАНИЦА].
- Для отмены регистрации события выберите [БЕЗ РАЗДЕЛА].

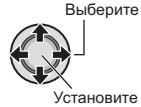

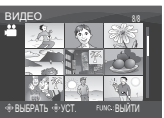

Выберите файл, которому вы хотите присвоить событие.

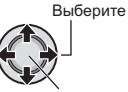

Установите

- Рядом с файлом появится значок V. Для выбора других файлов повторите данное действие.
- При сдвиге рычажка трансфокатора в сторону T, на дисплее будет показываться экран просмотра. Сдвиг рычажка трансфокатора в сторону W приводит к возврату к экрану указателя.

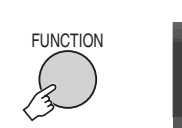

5

| ЗАВЕРШ. ПЕРЕРЕГИСТ<br>СОБЫТИЯ СОХРАНИТЬ | ».<br>? |
|-----------------------------------------|---------|
| СОХРАНИТЬ И ВЫЙТИ                       |         |
| УДАЛИТЬ И ВЫЙТИ                         |         |
| OTNEHA                                  |         |
|                                         |         |
| RUEPATH (R) VCT                         |         |

## 6 Выберите [СОХРАНИТЬ И ВЫЙТИ].

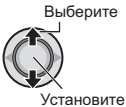

Для выхода из экрана Нажмите FUNCTION.

## Частичное удаление (РЕДАКТИРОВАНИЕ) – только режим 🛍

Вы можете поделить выбранный видеофайл на два и сделать копию желаемой части в виде нового видеофайла.

## Подготовка:

- •Сдвиньте переключатель питания/режима в положение **MODE** для выбора режима **Ш**.
- •Нажмите кнопку **PLAY/REC** для выбора режима воспроизведения.

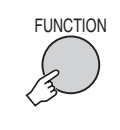

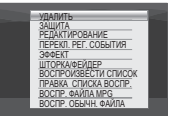

## 2 Выберите [РЕДАКТИРОВАНИЕ].

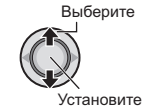

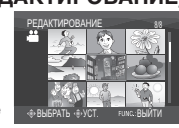

## 3 Выберите требуемый файл.

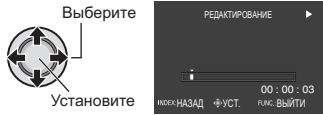

Начнется воспроизведение.

4 Выберите точку, в которой вы хотите поделить файл.

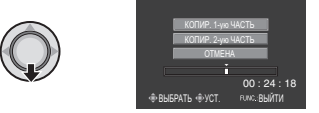

- 5 Выберите файл, который вы хотите скопировать.
  - •[КОПИР. 1-ую ЧАСТЬ]: Копирование части файла перед выбранной точкой.
  - •[КОПИР. 2-ую ЧАСТЬ]: Копирование части файла после выбранной точки.

Выберите

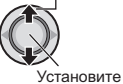

По окончании копирования скопированный файл будет добавлен в экран указателя.

## Для выхода из экрана Нажмите FUNCTION.

## ПРИМЕЧАНИЕ

При воспроизведении скопированного файла будет показываться дата записи оригинального файла. Тем не менее, на экране информации будет показываться дата копирования файла. (ст стр. 32)

## Списки воспроизведения – Только режим #

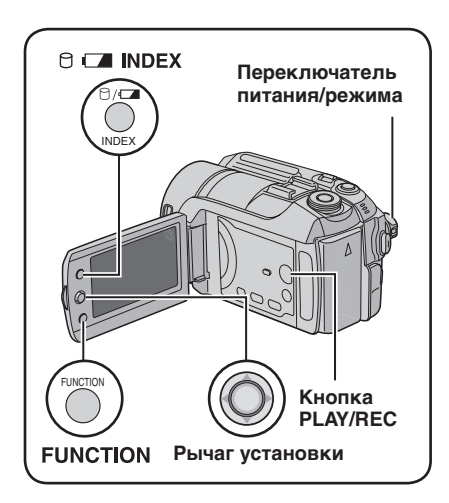

Это список, который позволяет вам организовать записанные видеоизображения в нужном вам порядке.

### Подготовка:

- •Сдвиньте переключатель питания/ режима в положение **MODE** для выбора режима **Ж**.
- •Нажмите кнопку **PLAY/REC** для выбора режима воспроизведения.

Создание списков воспроизведения

1 FUNCTION Элига Элига Эл

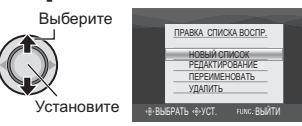

## 3 Выберите [НОВЫЙ СПИСОК].

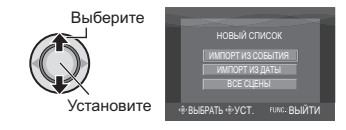

4 Выберите позицию и выведите на дисплей файлы.

Выберите

•[ИМПОРТ ИЗ СОБЫТИЯ]:

Найдите событие и выведите на дисплей соответствующие файлы, указанные в соответствии с датой записи.

Сдвиньте рычаг установки на ∧ / ∨ / < / > для выбора события и затем нажмите.

•[ИМПОРТ ИЗ ДАТЫ]:

Показывает все файлы на носителе, перечисленные по дате записи.

•[BCE CЦЕНЫ]: Показывает все файлы индивидуально.

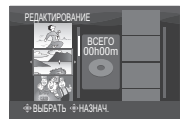

5 Выберите файл для добавления к списку воспроизведения.

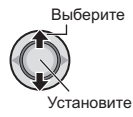

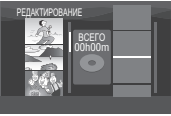

Для предварительного просмотра сцен сдвиньте рычаг установки на  $\land / \lor$ для выбора файла и нажмите кнопку **INDEX**. Когда появится экран указателя отдельных сцен, сдвиньте рычаг установки на  $\land / \lor / < / \rangle$  для выбора файла и затем нажмите. Для возврата к предыдущему экрану нажмите **INDEX**.

## 6 Выберите точку вставки.

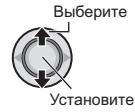

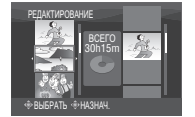

- •Для добавления других файлов повторите действия **5** и **6**.
- Для удаления добавленной сцены сдвиньте рычаг установки на л / у для выбора внесенного файла и затем нажмите.

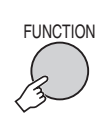

7

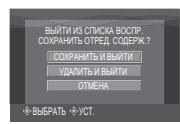

## 8 Выберите [СОХРАНИТЬ И ВЫЙТИ].

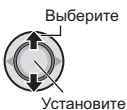

#### Для выхода из экрана Нажмите FUNCTION.

#### ПРИМЕЧАНИЯ

- •Вы можете создать, максимум, 99 списков воспроизведения.
- Каждый список может состоять, максимум, из 99 сцен.
- Если вы удалите оригинальные файлы, соответствующие файлы также будут удалены из списка воспроизведения.

## Воспроизведение списков воспроизведения

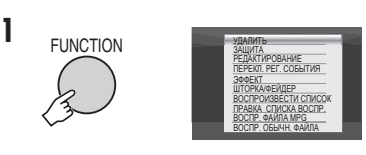

## 2 Выберите [ВОСПРОИЗВЕСТИ СПИСОК].

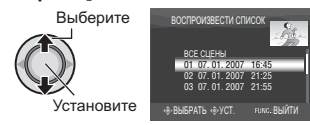

3 Выберите список воспроизведения, который вы хотите воспроизвести.

> Выберите ССС Установите

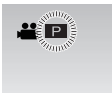

- Для выхода из экрана Нажмите FUNCTION.
- Для прекращения воспроизведения Нажмите рычаг установки.
- Для возврата к режиму нормального воспроизведения файла Выберите [ВОСПР. ОБЫЧН. ФАЙЛА] в действии 2.
- Для воспроизведения, начиная с желаемой сцены
  - В действии 2 нажмите кнопку INDEX. (Появится экран указателя для списка воспроизведения).
  - Сдвиньте рычаг установки на ∧ / ∨ / < / > для выбора требуемой сцены и затем нажмите.
- При копировании списков воспроизведения с использованием видеомагнитофона/DVDрекордера (стр. 44)

Воспроизведение списков воспроизведения путем выполнения следующих действий.

- 1) После выполнения действий 1-2 сдвиньте рычаг установки на >.
- Сдвиньте рычаг установки на ∧ / ∨ для выбора [НАЧАЛО ВОСПРОИЗВ.], затем нажмите. (Пустой экран будет показываться в течение пяти секунд на первой и последней сцене.)

## Списки воспроизведения – только режим 📽 (продолжение)

## Другие действия со списками воспроизведения

Вы можете дополнительно редактировать и удалять файлы в созданном списке воспроизведения.

## Подготовка:

Выполните действия 1-2. (ст стр. 34)

Добавление/Удаление файлов из списка воспроизведения

- 3 Сдвиньте рычаг установки на </ / для выбора [РЕДАКТИРОВАНИЕ], затем нажмите.
- 4 Сдвиньте рычаг установки на ∧ / ∨ для выбора списка воспроизведения, который вы хотите отредактировать, затем нажмите. Для добавления или удаления файлов выполните действия с 5 по 8 раздела "Создание списков воспроизведения" (ш≠ стр. 34)

Изменение названий списков воспроизведения

Текущим названием списка воспроизведения является дата и время его создания.

- 3 Сдвиньте рычаг установки на ~ для выбора [ПЕРЕИМЕНОВАТЬ], затем нажмите.
- 4 Сдвиньте рычаг установки на ∧ / ∨ для выбора желаемого списка воспроизведения, затем нажмите.
- 5 Сдвиньте рычаг установки на ∧/ ∨/</>>/ >для выбора требуемой буквы и затем нажмите.
  - Повторите действия для ввода всего названия.
  - Вы можете изменить тип символов (прописные буквы, строчные буквы, символы), выбрав [A/a/@].
  - Для корректировки буквы выберите [←] или [→] и нажмите рычаг установки для перемещения курсора на корректируемую букву, затем выберите [CLEAR] и нажмите на рычаг установки.
- 6 Сдвиньте рычаг установки на ∧ / ∨/</> Для выбора [---] и затем
- 36 нажмите.

## Удаление списка воспроизведения

При удалении списка воспроизведения файлы с записями не удаляются.

- З Сдвиньте рычаг установки на ∧ / ∨ для выбора [УДАЛИТЬ], затем нажмите.
- 4 Сдвиньте рычаг установки на ∧ / ∨ для выбора списка воспроизведения, который вы хотите удалить. Для одновременного удаления всех
  - списков выберите [УДАЛИТЬ ВСЕ].
- 5 Нажмите рычаг установки.
- 6 Сдвиньте рычаг установки на ∧ / ∨ для выбора [ВЫПОЛНИТЬ], затем нажмите.

## Настройка печати – Только режим Ф

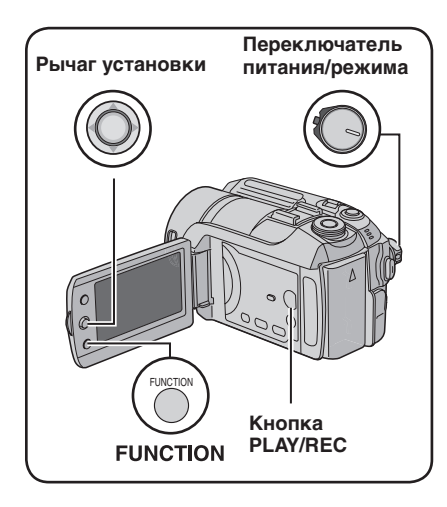

## Настройки печати DPOF

Данная камера поддерживает DPOF (Digital Print Order Format). На камере вы можете задать, какие изображения, и в каком количестве экземпляров следует печатать. Данная функция удобна при печати на DPOF-совместимом принтере или для предоставления носителя записи в лабораторию для печати снимков.

## Подготовка:

- •Сдвиньте переключатель питания/ режима в положение МОDE для выбора режима 🗖.
- •Нажмите кнопку PLAY/REC для выбора режима воспроизведения.

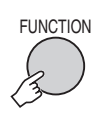

![](_page_36_Picture_8.jpeg)

## 2 Выберите [DPOF].

![](_page_36_Figure_10.jpeg)

## Индивидуальная настройка файлов

## После выполнения действий 1-2

## 3 Выберите [ВЫБОР ИЗОБРАЖЕНИЙ].

Выберите

Установите

![](_page_36_Figure_15.jpeg)

## 4 Выберите требуемый файл.

Выберите

![](_page_36_Picture_18.jpeg)

**Установите** 

Если вы сдвинете рычажок трансфокатора в сторону Т на дисплее появится экран просмотра неподвижных изображений.

## 5 Выберите количество копий. (макс. 15 отпечатков)

Выберите Установите

Для настройки информации о печати для других изображений повторите действия пунктов 4 и 5. (Вы можете настроить печать, максимум, для 999 файлов.)

![](_page_36_Figure_24.jpeg)

### Для выхода из экрана Нажмите FUNCTION

- Для отмены выбора Установите количество отпечатков на "00" в действии **5**.
- Для подтверждения настроек DPOF В действии 3 переместите рычаг vстановки на ∧ / ∨ для выбора [ПРОВЕРКА НАСТРОЕК], затем нажмите.
  - При необходимости измените число копий для желаемого файла, выполнив действия 4 и 5.
- Для сброса настроек DPOF
  - 1) В действии 3 переместите рычаг установки на </
  - Сдвиньте рычаг установки на 
     / выбора [ВЫПОЛНИТЬ], затем нажмите. 37

## Настройка печати – только режим са (продолжение)

Одновременная настройка всех файлов вместе (по одному отпечатку для каждого)

После выполнения действий 1-2 (Г стр. 37)

## 3 Выберите [ВСЕ 1].

Выберите

![](_page_37_Picture_5.jpeg)

## 4 Выберите [ВЫПОЛНИТЬ].

Установите

![](_page_37_Picture_7.jpeg)

Установите

- Для выхода из экрана Нажмите FUNCTION.
- Для подтверждения настроек DPOF В действии 3 переместите рычаг установки на ∧ / ∨ для выбора [ПРОВЕРКА НАСТРОЕК], затем нажмите.
  - При необходимости измените число копий для желаемого файла, выполнив действия 4 и 5. (ст. стр. 37)

## Для сброса настроек DPOF

- В действии З переместите рычаг установки на ∧ / ∨ для выбора [СБРОС], затем нажмите.
- Сдвиньте рычаг установки на ∧ / ∨ для выбора [ВЫПОЛНИТЬ], затем нажмите.

## Прямая печать с принтером, поддерживающим PictBridge

Если ваш принтер совместим с PictBridge, вы можете легко распечатать фотоснимки, подключив камеру непосредственно к принтеру через USB-кабель. Также можно использовать настройку DPOF. (*בד* стр. 37)

## Подготовка:

Установите переключатель питания/ режима в положение **OFF**.

![](_page_37_Figure_19.jpeg)

Вы также можете подключить кабели при помощи разъемов док-станции Everio.

## Установите переключатель питания/режима в положение ON.

![](_page_37_Figure_22.jpeg)

![](_page_37_Picture_23.jpeg)

Печать выбранных неподвижных изображений

После выполнения действий 1-2 (🖙 стр. 38)

## 3 Выберите [ПЕЧАТЬ ВЫБРАН.].

![](_page_38_Picture_4.jpeg)

![](_page_38_Picture_5.jpeg)

## 4 Выберите желаемое изображение.

![](_page_38_Figure_7.jpeg)

![](_page_38_Figure_8.jpeg)

## 5 Сдвиньте рычаг установки на ∧ / ∨ для выбора меню и < / > для выбора настроек.

## •[K-BO OTFIEYATKOB]:

Количество отпечатков может быть установлено в пределах от 1 до 99.

## •[ДАТА]:

Укажите, следует ли печатать дату и время.

![](_page_38_Picture_14.jpeg)

## 6 Выберите [ПЕЧАТЬ].

Выберите

![](_page_38_Picture_17.jpeg)

### Для прекращения печати после ее начала

- 1) Нажмите рычаг установки.
- Сдвиньте рычаг установки на для выбора [ВЫПОЛНИТЬ], затем нажмите

#### Печать с использованием настроек DPOF.

Если принтер совместим с DPOF, вы можете использовать настройки DPOF. (стр. 37)

После выполнения действий 1-2 (🖙 стр. 38)

## **3** Выберите [ПЕЧАТЬ DPOF].

![](_page_38_Figure_25.jpeg)

## 4 Выберите [ПЕЧАТЬ].

![](_page_38_Picture_27.jpeg)

- Для прекращения печати после ее начала 1) Нажмите рычаг установки.
  - 2) Сдвиньте рычаг установки на л / 🗸 для выбора [ВЫПОЛНИТЬ], затем нажмите.
  - Проверка настройки DPOF В действии 4, переместите рычаг vстановки на ∧ / ∨ для выбора ПРОВЕРКА НАСТРОЕК], затем нажмите. Для возврата к предыдущему экрану нажмите FUNCTION.

## ПРИМЕЧАНИЯ

- Если принтер не был распознан, отсоедините USB-кабель и затем снова подключите его.
- •При использовании функции прямой печати вы не можете вернуться к предыдущему экрану. Если вы хотите повторить действие, отключите USB-кабель, выключите питание камеры и начните выполнение действия с начала.

## Копирование файлов

![](_page_39_Figure_1.jpeg)

#### Типы копирования и подключаемые устройства

![](_page_39_Figure_3.jpeg)

#### Камера

Вы можете копировать неподвижные изображения между жестким диском и картой памяти SD непосредственно на камере. (ст стр. 45)

DVD-рекордер (CU-VD10/CU-VD20) Вы можете копировать файлы видео с этой камеры на DVD-диски. (ш≈ правый столбик)

Видеома

## Видеомагнитофон/ DVD-рекордер

Вы можете дублировать файлы видео/неподвижных изображений с этой камеры на DVD-диски. (шт стр. 44) Использование DVD-рекордера для копирования файлов с камеры (функция создания DVD-диска)

Поддерживаемые типы дисков: 12 см DVD-R, DVD-RW

- Относительно дисков могут использоваться только чистые диски DVD-R. Относительно дисков DVD-RW: могут также использоваться использованные диски DVD-RW, однако они должны быть отформатированы перед записью. Форматирование диска приводит к удалению всей ранее записанной информации.
- Двухслойные диски не могут использоваться.

### Финализация диска после копирования

После копирования диск автоматически финализируется для возможности его воспроизведения на других устройствах. После финализации диск станет диском только для воспроизведения и никакие файлы не могут быть добавлены на него.

#### Подготовка:

Установите переключатель питания/ режима в положение **OFF**.

![](_page_39_Figure_18.jpeg)

## ПРИМЕЧАНИЕ

Вы также можете подключить кабели при помощи разъемов док-станции Everio.

## Копирование только новых снятых видеофайлов

Камера автоматически выбирает и копирует файлы, которые никогда не копировались на DVD-диски.

## Установите переключатель питания/режима в положение ON.

![](_page_40_Figure_4.jpeg)

![](_page_40_Picture_5.jpeg)

![](_page_40_Figure_6.jpeg)

## 

![](_page_40_Picture_8.jpeg)

## 3 Выберите [ВЫПОЛНИТЬ].

![](_page_40_Picture_10.jpeg)

- Начнется создание DVD-диска. При появлении сообщения [ГОТОВО] нажмите на рычаг установки для завершения действия.
- •При появлении сообщения [ГОТОВО. СМЕНИТЕ ДИСК] замените диск. Начнется создание второго DVDдиска.
- •Для отмены создания DVD-диска выберите [OTMEHA].

## Для выхода из экрана

Нажмите **MENU**, затем переместите рычаг установки на  $\wedge / \sim$  для выбора [ВЫПОЛНИТЬ] и нажмите.

## Выбор и копирование видеофайлов

После выполнения действия 1 (славной столбец)

2 Выберите позицию и выведите на дисплей список создания DVDдиска для копируемых файлов.

Выберите

![](_page_40_Picture_20.jpeg)

![](_page_40_Picture_21.jpeg)

## •[ВЫБРАТЬ ИЗ СОБЫТИЯ]:

Найдите событие и выведите на дисплей соответствующие файлы, указанные в соответствии с датой записи.

Сдвиньте рычаг установки на л/v/</>для выбора события и затем нажмите.

•[ВЫБРАТЬ ИЗ ДАТЫ]:

Показываются файлы, записанные в определенные даты, с сортировкой по дате записи.

Сдвиньте рычаг установки на л / у для выбора даты записи, затем нажмите.

 [ВЫБР ИЗ СПИСКА ВОСПР]:
 Зарегистрируйте созданный список воспроизведения. (ст стр. 34) Списки воспроизведения будут показываться в списке в соответствии с выбранным порядком выбора.

- 2) Сдвиньте рычаг установки на > два раза.

## •[СОЗДАТЬ КОПИЮ]:

Создание DVD-диска, идентичного диску, созданному в последний раз. Показывается дата последнего создания. (До 20 файлов) Сдвиньте рычаг установки на л / у для выбора даты, затем нажмите.

## •[ВЫБРАТЬ ИЗ СЦЕН]:

Зарегистрируйте файл отдельно. Файлы будут показываться в списке в соответствии с выбранным порядком отображения.

- 2) Сдвиньте рычаг установки на > два раза.
   •[ВСЕ СЦЕНЫ]:

Показывает все файлы индивидуально. Перед переходом к следующей процедуре прочитайте раздел "Номер диска" (பு стр. 42).

## Копирование файлов (продолжение)

## 3 Выберите желаемый номер диска.

![](_page_41_Figure_2.jpeg)

- •Если вы выберите [BCE], будут созданы все диски, указанные в списке.
- Для предварительного просмотра сцен сдвиньте рычаг установки на ^/~ для выбора файла и нажмите кнопку INDEX. Когда появится экран указателя отдельных сцен, переместите рычаг установки на ^/~/ / / для выбора файла, затем нажмите. Для возврата к предыдущему экрану
- нажмите INDEX. • Эметка. показывающая. что диск
- Фметка, показывающая, что ди уже был создан.

![](_page_41_Picture_7.jpeg)

![](_page_41_Picture_8.jpeg)

![](_page_41_Picture_9.jpeg)

5 Выберите [ВЫПОЛНИТЬ].

![](_page_41_Picture_11.jpeg)

Установите

- •Начнется создание DVD-диска. При появлении сообщения [ГОТОВО] нажмите на рычаг установки для завершения действия.
- При появлении сообщения [ГОТОВО. СМЕНИТЕ ДИСК] замените диск. Начнется создание второго DVD-диска.
- •Для отмены создания DVD-диска выберите [OTMEHA].

## Для выхода из экрана

Нажмите **MENU**, затем переместите рычаг установки на  $\wedge / \vee$  для выбора [ВЫПОЛНИТЬ] и нажмите.

## Для проверки нормального создания DVD-диска

В действии **2** (ст. 41) переместите рычаг установки на л / ~ для выбора [ВОСПР DVD ДЛЯ ПРОВЕР], затем нажмите. Для возврата к предыдущему экрану нажмите кнопку **INDEX**.

## Номер диска

Номер диска показывает количество DVDдисков, которое вы можете создать. Диапазон копирования каждого диска рассчитывается автоматически, с предположением того, что все файлы, начиная с первого в списке, будут записаны на диск. Этот диапазон копирования не может быть изменен. например) на "DVD1" записывается 2 файла - "01.01.2007" и "15.01.2007".

![](_page_41_Picture_22.jpeg)

![](_page_41_Picture_23.jpeg)

### Заголовок и разделы созданного DVD-диска

Каждая дата записи становится одним заголовком в созданном DVD-диске, а каждая сцена, записанная в этот же день, становится одним разделом в заголовке.

![](_page_42_Figure_3.jpeg)

|       | C   | раил З | 3 |          | (         | Фаи          | Л4        |   |   |
|-------|-----|--------|---|----------|-----------|--------------|-----------|---|---|
| Загол | юво | к      |   | Co<br>D\ | )3Д<br>/D | цани<br>-дио | ие<br>ска |   |   |
|       | 1   |        |   |          |           | 2            | 2         |   |   |
| + ×   |     | + ×    |   | +        | ~         |              | 1 +       | ~ | - |

| Файл 1 | Файл 2 | Файл З | Файл 4 |
|--------|--------|--------|--------|
| 1      | 2      | 3      | 4      |
| Раздел |        |        |        |

## Меню для воспроизведения диска

При воспроизведении созданного DVD-диска на DVD-плейере или других устройствах будет показываться следующее основное меню.

![](_page_42_Figure_8.jpeg)

- ① Заголовок диска: Дата создания диска
- 2 Номер DVD-диска (стр. 42)
- Эскиз заголовка: Первая сцена заголовка
- ④ Имя заголовка: Дата записи/Название списка воспроизведения

## Копирование файлов (продолжение)

Использование видеомагнитофона/ DVD-рекордера для дублирования файлов с камеры

#### Подготовка:

Выключите все устройства.

![](_page_43_Figure_4.jpeg)

Разъем аудио/видео входа

Вы также можете подключить кабели при помощи разъемов док-станции Everio. Кабель S-Video или кабель DV (дополнительная принадлежность) обеспечивает более качественное воспроизведение изображения. (гг стр. 6) При подключении к док-станции Everio таких устройств как DVD-рекордер, отключите питание этих устройств.

- Установите видеомагнитофон/DVDрекордер в режим входа AUX.
- **2** Начните воспроизведение на камере.
  - •Для воспроизведения видео (Г стр. 24)
  - Для воспроизведения списков воспроизведения ("При копировании списков воспроизведения с использованием видеомагнитофона/ DVD-рекордера" стр. 35)
- 3 В том месте, с которого вы хотите начать копирование, начните запись на видеомагнитофоне/DVDрекордере.

Обратитесь к инструкции по эксплуатации видеомагнитофона/DVDрекордера.

Для прекращения дублирования Остановите запись на видеомагнитофоне/DVD-рекордере и затем еще раз нажмите кнопку REC.

#### ПРИМЕЧАНИЕ

Чтобы из всех показываемых данных файл записывал только информацию о дате, установите [ДИСПЛЕЙ] на [ВЫКЛ], [ПОКАЗАТЬ НА ТВ] на [ВКЛ] и [ДАТА/ ВРЕМЯ] на [ВКЛ] или [АВТО]. (ст стр. 49)

## Копирование/перемещение файлов неподвижных изображений

При помощи экранного меню вы можете копировать или перемещать файлы неподвижных изображений между встроенным жестким диском и картой памяти SD.

## Подготовка:

- Сдвиньте переключатель питания/ режима в положение MODE для выбора режима Ф.
- •Нажмите кнопку **PLAY/REC** для выбора режима воспроизведения.
- Убедитесь, что карта памяти SD установлена в слоте SD.
- Убедитесь в наличии достаточного свободного места на носителе, куда вы хотите скопировать/переместить файлы.

| FUNCTION |
|----------|
|          |
| 3        |

| P | УДАЛИТЬ<br>Защита | - |
|---|-------------------|---|
|   | КОПИР.            | - |
|   | DPOF<br>3ddFKT    |   |
|   | OTTEN .           | - |

## 2 Выберите [КОПИР.] или [ПЕРЕМЕЩЕНИЕ].

## •[КОПИР.]:

Файлы копируются на носитель назначения, а оригиналы файлов остаются на исходном носителе.

## •[ПЕРЕМЕЩЕНИЕ]:

Файлы перемещаются на носитель назначения, а оригиналы файлов (кроме файлов только для чтения) удаляются на исходном носителе.

![](_page_44_Picture_15.jpeg)

![](_page_44_Picture_16.jpeg)

## 3 Выберите направление копирования/перемещения. (HDD → SD или SD → HDD)

![](_page_44_Picture_18.jpeg)

![](_page_44_Picture_19.jpeg)

4

## 5 Выберите, что вы хотите скопировать/переместить ([ВСЕ] или [ФАЙЛ]).

![](_page_44_Picture_21.jpeg)

## •[ФАЙЛ]:

Выберите этот параметр, если вы хотите переместить выбранные файлы.

- Переместите рычаг установки на ∧ / ∨ / < / > для выбора требуемого файла и затем нажмите.
  - Рядом с файлом появится значок
     √. Для выбора других файлов повторите данное действие.
- 2) Нажмите FUNCTION.

## •[BCE]:

Выберите этот параметр, если вы хотите переместить все файлы, находящиеся на носителе.

## 6 Выберите [ВЫПОЛНИТЬ].

Выберите

![](_page_44_Picture_31.jpeg)

Установите

Начнется перемещение файлов. При появлении сообщения [КОПИРОВАНИЕ/ ПЕРЕМЕЩЕНИЕ ЗАВЕРШЕНО] нажмите рычаг установки.

## Для выхода из экрана

Нажмите **MENU**, затем переместите рычаг установки на  $\wedge / \vee$  для выбора [ВЫПОЛНИТЬ] и нажмите.

- Для прекращения перемещения файлов
  - 1) Нажмите рычаг установки.
  - Выберите [ВЫПОЛНИТЬ] и нажмите рычаг установки.

## Изменение параметров меню

например) Установите [ДЕМОРЕЖИМ] на [ВЫКЛ].

![](_page_45_Picture_2.jpeg)

![](_page_45_Picture_3.jpeg)

2

1

![](_page_45_Picture_5.jpeg)

![](_page_45_Picture_6.jpeg)

- 3 Выберите желаемое меню из первой позиции меню.
  - •[ВИДЕО]:

Показывает меню, относящиеся к режиму 🚢.

## •[ФОТО]:

Показывает меню, относящиеся к режиму 🗅.

 [ОСНОВНЫЕ НАСТРОЙКИ]:
 Показывает меню, общие для режимов ни по.

## •[НОСИТЕЛЬ]:

Показывает меню, относящиеся к носителю записи (жесткому диску и картам памяти SD).

![](_page_45_Picture_15.jpeg)

![](_page_45_Figure_16.jpeg)

## 4 Выберите желаемое меню из второй позиции меню.

Для дополнительной информации о каждом меню см. ниже.

![](_page_45_Picture_19.jpeg)

5 Выберите желаемую настройку из третьей позиции меню.

![](_page_45_Picture_21.jpeg)

- Для возврата к предыдущему экрану Сдвиньте рычаг установки на <.
- Для выхода из экрана Нажмите MENU.

|       | Меню                                                                                  | Настройки: [ ] = Заводская установка                                                                                                    |
|-------|---------------------------------------------------------------------------------------|----------------------------------------------------------------------------------------------------|
|       | КАЧЕСТВО<br>Позволяет вам установить<br>качество изображения для<br>видеоизображений. | СВЕРХЧЕТКОЕ / [ВЫСОКОЕ] / НОРМАЛЬНОЕ /<br>ЭКОНОМИЧНЫЙ                                                                                                    |
| видео | МАСШТАБ<br>Позволяет вам<br>установить максимальное<br>масштабирование.               | 10X / [40X] / 300X<br>ПРИМЕЧАНИЕ<br>При установке наименьшего значения используется<br>оптический трансфокатор. При установке одного<br>из больших значений используется цифровой<br>трансфокатор. |

|     | Меню                                                                                                    | Настройки: [ ] = Заводская установка                                                                                                    |
|-----|----------------------------------------------------------------------------------------------------|----------------------------------------------------------------------------------------------------|
| BV  | ( <b>Ш) ЦСИ</b><br>Компенсирует дрожание рук.                                                                                                    | <ul> <li>ВЫКЛ: Отключает функцию.</li> <li>[ВКЛ]: Включает функцию.</li> <li>ПРИМЕЧАНИЯ</li> <li>В зависимости от условий съемки или при сильном дрожании рук, точная стабилизация может не дать удовлетворительных результатов.</li> <li>При съемке камерой, установленной на штативе, данную функцию необходимо отключить.</li> </ul>                                                                                                    |
|     | <b>Т ЗАПИСЬ ФОРМАТА 16:9</b><br>Запись видео в формате 16:9.                                                                                                    | <ul> <li>ВЫКЛ: Запись видео в формате 4:3.</li> <li>[ВКЛ]: Запись видео в формате 16:9. На ЖК-мониторе загорается индикатор 16:9.</li> <li>ПРИМЕЧАНИЯ</li> <li>Если режим записи установлен на ЭКОНОМИЧНЫЙ, вы не можете осуществлять запись в формате 16:9 (индикатор 16:9 будет светиться синим цветом).</li> <li>Если вы хотите переписать записанные видеоизображения на DVD-диски, не рекомендуется записывать вместе видео формата 16:9 и формата 4:3.</li> <li>Если вы записываете видео в формата 16:9 и формата 4:3.</li> <li>Если вы записываете видео в формата 16:9 и формата 4:3.</li> <li>теправильным при просмотре на экране вашего телевизора. В этом случае, измените настройки в [ВЫБОР ТИПАТВ]. ( стр. 49)</li> </ul> |
| leo | АС УВЕЛ. УСИЛ<br>При съемке в затемненных местах<br>автоматически делает снимаемый<br>объект прче. Однако общие цветовые<br>оттенки будут выглядеть сероватыми.                  | <b>ВЫКЛ</b> : Отключает функцию.<br>[ <b>ВКЛ]</b> : Включает функцию.                                                                                                    |
|     | <b>総 ВЕТЕР</b><br>Устраняет шумы ветра.                                                                                                    | [ВЫКЛ]: Отключает функцию.<br>ВКЛ: Включает функцию.                                                                                                    |
|     | В НОСИТЕЛЬ ДЛЯ ВИДЕО<br>Позволяет вам выбрать носитель<br>записи для видеоизображений.                                                                                           | [HDD] / SD                                                                                                    |
|     | СЧЕТЧИК СЦЕН<br>Позволяет вам включить или<br>отключить отображение счетчика сцен.                                                                                               | [ВЫКЛ]: Отключает функцию.<br>ВКЛ: Включает функцию.                                                                                                    |
|     | • УРОВ.ВНЕШ.МИКРОФОНА<br>Позволяет установить,<br>требуется ли показывать<br>уровень входного сигнала<br>при подключении внешнего<br>микрофона (дополнительное<br>оборудование). | <b>ВЫКЛ</b> : Отключает функцию.<br>[ <b>ВКЛ]</b> : Включает функцию.                                                                                                    |
| D   | КАЧЕСТВО<br>Позволяет вам установить<br>качество изображения для<br>неподвижных изображений.                                                                                     | [ВЫСОКОЕ] / СТАДАРТНОЕ                                                                                                    |
| ото | РАЗМ ИЗОБР<br>Позволяет вам выбрать<br>размер изображения для<br>неподвижных изображений.                                                                                        | [2592 x 1944] / 2304 x 1728 / 1600 x 1200 /<br>640 x 480 / 2592 x 1456 / 1920 x 1080 / 1280 x 720                                                                                                    |

РУССКИЙ

## Изменение параметров меню (продолжение)

|                        | Меню                                                                                                    | Настройки: [ ] = Заводская установка                                                                                                    |
|------------------------|----------------------------------------------------------------------------------------------------|----------------------------------------------------------------------------------------------------|
| Ф ФОТО                 | УСИЛЕНИЕ Вы можете установить чувствительность по ISO для увеличения чувствительности в условиях недостаточной освещенности.                                                                                                    | [ABTO] / 50 / 100 / 200 / 400                                                                                                    |
|                        | НЕПРЕРЫВНАЯ СЪЕМКА<br>Непрерывно записывает<br>неподвижные изображения<br>при нажатой кнопке<br>SNAPSHOT.                                                                                                    | <ul> <li>[ВЫКЛ]: Отключает функцию.</li> <li>ВКЛ: Включает функцию.</li> <li>ЭКСПОВИЛКА: Включает функцию съемки со сдвигом параметров. Дополнительно к изображению, снимаемому с экспозицией, устанавливаемой камерой, два других изображения записываются со сдвигом значений экспозиции на + 0,3 EV и на - 0,3 EV. После съемки вы можете выбрать изображение с наиболее подходящими параметрами экспозиции.</li> <li>ПРИМЕЧАНИЯ</li> <li>• Интервал записи неподвижного изображения составляет около 1,0 секунды.</li> <li>• В зависимости от носителя записи при работе в режиме неперерывной покадровой съемки могут наблюдаться сбои.</li> <li>• При многократном последующем использовании данной функции скорость непрерывной съемки уменьшится.</li> </ul> |
|                        | В НОСИТЕЛЬ ДЛЯ ФОТО<br>Позволяет вам выбрать<br>носитель записи для<br>неподвижных изображений.                                                                                                    | [HDD] / SD                                                                                                    |
| \$┧ ОСНОВНЫЕ НАСТРОЙКИ | ЭРКО<br>Позволяет вам настроить<br>яркость ЖК-монитора.                                                                                                    | Отрегулируйте яркость монитора, переместив рычаг установки на                                                                                                    |
|                        | С ДАТЧИК ПАДЕНИЯ<br>Предотвращает повреждение<br>жесткого диска,<br>автоматически отключая<br>питание в том случае, если<br>камера обнаружит, что ее<br>уронили.                                                                          | ВЫКЛ: Отключает функцию.<br>[ВКЛ]: Включает функцию.<br>Для включения камеры после срабатывания функции<br>обнаружения падения установите переключатель<br>питания в положение OFF и затем снова в положение ON.<br>ПРЕДУПРЕЖДЕНИЕ<br>Отключение данной функции повышает риск повреждения<br>встроенного жесткого диска при случайном падении камеры.                                                                                                    |
|                        | ПУЛЬТ ДУ<br>Включает/отключает прием<br>сигнала управления с пульта<br>дистанционного управления.                                                                                                    | ВЫКЛ: Камера не получает сигнала с пульта<br>дистанционного управления.<br>[ВКЛ]: Включает реагирование камеры на команды<br>пульта дистанционного управления.                                                                                                    |
|                        | <ul> <li>ДЕМОРЕЖИМ</li> <li>Знакомит со специальными<br/>функциями камеры в<br/>следующих случаях.</li> <li>Когда з уран меню закрыт.</li> <li>Когда в режиме записи<br/>камера не использовалась в<br/>течение около 3 минут.</li> </ul> | ВЫКЛ: Отключает функцию.<br>[ВКЛ]: Включает функцию.<br>примечания<br>• Режим демонстрации работает только при<br>подключении шнура питания постоянного тока и не<br>работает при питании от аккумулятора.<br>• Если в камере установлена карта SD, режим демонстрации<br>не может быть включен, даже если он установлен на [ВКЛ].                                                                                                    |
|                        | <ul> <li>э) ЗВУК ВЫПОЛН. ФУНКЦИЙ<br/>Позволяет вам установить подачу<br/>сигнала при выполнении функции или<br/>отключить/включить подачу сигнала.</li> </ul>                                                                             | ВЫКЛ: Отключает звуковой сигнал.<br>[МЕЛОДИЯ]: Воспроизведение мелодии при<br>выполнении любого действия.                                                                                                    |

|          | Меню                                                                                                    | Настройки: [ ] = Заводская установка                                                                                                    |
|----------|----------------------------------------------------------------------------------------------------|----------------------------------------------------------------------------------------------------|
|          | Выбор типа тв<br>Позволяет вам выбрать тип<br>телевизора при просмотре<br>на телевизоре файлов,<br>записанных камерой.                                                                                                    | 4:3 / [16:9]                                                                                                    |
|          | •• <b>ДИСПЛЕЙ</b><br>Позволяет вам включить<br>или отключить отображение<br>экранного дисплея.                                                                                                    | ВЫКЛ: Отключает экранный дисплей.<br>[ВКЛ]: Включает экранный дисплей.                                                                                                    |
|          | ПОКАЗАТЬ НА ТВ<br>Используется для<br>отображения экранного<br>дисплея камеры на экране<br>телевизора.                                                                                                    | [ВЫКЛ]: Не показывается на экране телевизора.<br>ВКЛ: Показывается на экране телевизора.<br>ПРИМЕЧАНИЕ<br>Эта настройка доступна только в случае подключения<br>телевизора с использованием аудио/видео кабеля и<br>кабеля DV экранный дисплей камеры не показывается<br>на телевизоре.                                                                                                    |
| 212<br>2 | <b>А LANGUAGE</b><br>Позволяет установить язык<br>дисплея. (ப7 стр. 13)                                                                                                    | [ENGLISH] / FRANÇAIS / DEUTSCH / ESPAÑOL /<br>ITALIANO / NEDERLANDS / PORTUGUÊS /<br>РУССКИЙ / POLSKI / ČEŠTINA / TÜRKÇE                                                                                                    |
|          | <b>ЭРЕГ. ЧАСОВ</b><br>Позволяет установить время.<br>(сля стр. 13)                                                                                                    | ДАТА / ВРЕМЯ                                                                                                    |
|          | ФОРМАТ ОТОБРАЖ. ДАТЫ<br>Позволяет вам установить<br>формат отображения даты и<br>времени.                                                                                                    | ФОРМАТ ДАТЫ:<br>year.month.day / month.day.year / [day.month.year]<br>BPEMЯ:<br>[24h] / 12h                                                                                                    |
|          | ДАТА/ВРЕМЯ<br>Позволяет вам выбрать,<br>показывать или нет текущее<br>время на ЖК-мониторе.                                                                                                    | <ul> <li>ВЫКЛ: Дата/время не показываются на экране.</li> <li>[ABTO]: Дата/время показываются около 5 секунд<br/>в следующих случаях.</li> <li>Когда переключатель питания/режима<br/>устанавливается из положения OFF в положение ON</li> <li>При начале воспроизведения</li> <li>При изменении даты во время воспроизведения</li> <li>ВКЛ: Дата/время показываются постоянно.</li> </ul>                                                       |
|          | <b>\$ СБРОС</b><br>Возвращает все настройки камеры<br>на значения по умолчанию.                                                                                                    | ВЫПОЛНИТЬ: Выполняет эту функцию.<br>[OTMEHA]: Возвращает к экрану меню без<br>выполнения сброса.                                                                                                    |
|          | ••• БЫСТРЫЙ ПОВТ. ЗАПУСК<br>Позволяет выполнять<br>быстрый запуск камеры при<br>выключении и последующем<br>включении камеры в течение<br>пяти минут путем закрытия<br>и открытия ЖК-монитора.<br>("Включение/отключение<br>питания открытием/закрытием<br>монитора" стр. 8) | <ul> <li>ВЫКЛ: Отключает функцию.</li> <li>[ВКЛ]: Включает функцию. Индикатор № или<br/>мигает при закрытии ЖК-монитора.</li> <li>ПРИМЕЧАНИЯ</li> <li>Эта функция недоступна во время зарядки.</li> <li>Если эта функция установлена на [ВКЛ], камера будет<br/>потреблять питание от батареи даже в выключенном<br/>состоянии. Потребление энергии будет составлять<br/>около половины энергии, потребляемой включенной<br/>камерой.</li> </ul> |

РУССКИЙ

## Изменение параметров меню (продолжение)

|                    | Меню                                                                                                    | Настройки: [ ] = Заводская установка                                                                                                    |
|--------------------|----------------------------------------------------------------------------------------------------|----------------------------------------------------------------------------------------------------|
| \$∦ ОСНОВНЫЕ НАС   | АВТОВЫКЛЮЧЕНИЕ<br>Если при включенном питании<br>камера в течение 5 минут<br>оставалась без выполнения<br>каких-либо действий, она<br>автоматически выключится<br>для экономии питания.                                                                                                    | ВЫКЛ: Отключает функцию.<br>[ВКЛ]: Включает функцию.<br>Для повторного включения камеры при ее питании<br>от аккумулятора установите переключатель<br>питания/режима в положение OFF и затем в<br>положение ON. При использовании сетевого<br>адаптера выполните любое действие, например,<br>масштабирование. |
| РОЙКИ              | <b>РЕЖИМ ЦВЕТА</b><br>Регулирует цветовой оттенок<br>изображений при их записи.                                                                                                    | ЕСТЕСТВЕННЫЙ: Воспроизводит естественные<br>оттенки снимаемого объекта.<br>[ЯРКИЙ]: Улучшает цвет изображений.                                                                                                    |
| <b>\$</b> НОСИТЕЛЬ | • ОЧИСТКА HDD<br>Скорость записи на жесткий<br>диск замедляется после его<br>длительного многократного<br>использования. Периодически<br>выполняйте чистку жесткого<br>диска для восстановления<br>скорости записи.                                                                                                    | Подключите сетевой адаптер.<br>ВЫПОЛНИТЬ: Выполняет эту функцию. Выберите<br>[OK] при завершении.<br>[OTMEHA]: Отменяет данную функцию.<br>ПРИМЕЧАНИЕ<br>В зависимости от состояния жесткого диска выполнение<br>процесса чистки может занять несколько минут.                                                 |
|                    | • ФОРМАТИРОВАНИЕ НДД<br>Это также позволит<br>обеспечить стабильную<br>скорость записи и надежную<br>работу при доступе к<br>жесткому диску.                                                                                                    | ВЫПОЛНИТЬ: Выполняет эту функцию. Выберите<br>[OK] при завершении.<br>[OTMEHA]: Отменяет данную функцию.<br>ПРИМЕЧАНИЯ<br>• Помните, что все файлы и данные, включая защищенные<br>файлы, будут удалены в процессе форматирования.<br>• Не форматируйте носитель записи на вашем компьютере.                   |
|                    | УДАЛ. ДАННЫХ С НОД<br>Эта функция позволяет еще больше<br>затруднить восстановление данных<br>на жестком диске после их удаления<br>с диска. Это действие рекомендуется<br>выполнять при утилизации камеры<br>для предотвращения незаконного<br>восстановления данных (с<br>использованием имеющегося в<br>продаже программного обеспечения). | Подключите сетевой адаптер.<br>ВЫПОЛНИТЬ: Выполняет эту функцию. Выберите<br>[OK] при завершении.<br>[OTMEHA]: Отменяет данную функцию.                                                                                                    |
|                    | • ФОРМАТИР. SD-КАРТЫ<br>Перед использованием<br>новой приобретенной карты<br>памяти SD вам необходимо<br>отформатировать ее в камере.<br>Это также позволит<br>обеспечить стабильную<br>скорость записи и надежную<br>работу при доступе к карте SD.                                                                                          | ВЫПОЛНИТЬ: Выполняет эту функцию. Выберите<br>[OK] при завершении.<br>[OTMEHA]: Отменяет данную функцию.<br>ПРИМЕЧАНИЯ<br>• Помните, что все файлы и данные, включая защищенные<br>файлы, будут удалены в процессе форматирования.<br>• Не форматируйте носитель записи на вашем<br>компьютере.                |
|                    | СБРОС № ВИДЕО СБРОС № ФОТО При сбросе номера (имени) файла происходит создание новые создаваемые вами файлы будут создаваемые в новой папке. Это удобный способ отделить новые срайлы от ранее записанных.                                                                                                    | ВЫПОЛНИТЬ: Выполняет эту функцию. Выберите<br>[OK] при завершении.<br>[OTMEHA]: Отменяет данную функцию.                                                                                                    |

## Устранение неисправностей

Камера - это устройство, управляемое микрокомпьютером. Внешние помехи (от телевизора, радиоприемника и т. п.) могут мешать нормальной работе камеры.

## Следующие проблемы не являются неисправностями камеры.

- •Камера нагревается при длительном использовании.
- Аккумулятор нагревается во время зарядки.
- При воспроизведении видеофайла в местах перехода между сценами изображение на мгновение останавливается или звук прерывается.

- Для устранения проблемы в первую очередь выполните приведенные ниже инструкции.
- Если проблема не была устранена, сбросьте параметры камеры на первоначальные значения. (шт ниже)
- Если проблема все еще не была устранена, пожалуйста, обратитесь к вашему ближайшему дилеру JVC.
- Для сброса настроек камеры в исходное состояние
  - Установите переключатель питания/режима в положение OFF и отсоедините источник питания (аккумуляторный блок или сетевой адаптер) камеры и затем подсоедините его снова.
  - 2) Выполните [СБРОС] из меню. (С стр. 49)

| Неисправность |                                                                                                    | Действие                                                                                                    |               |
|---------------|----------------------------------------------------------------------------------------------------|----------------------------------------------------------------------------------------------------|---------------|
|               | Нет питания.                                                                                                    | <ul> <li>Как следует подключите сетевой адаптер.</li> <li>Отсоедините батарейный блок и снова плотно<br/>установите его.</li> <li>Замените разряженный аккумуляторный блок на<br/>полностью заряженный блок.</li> </ul>                                                                                                    | 12<br>12<br>- |
|               | На дисплее<br>нет никакой<br>информации.                                                                                       | <ul> <li>Если при включенном питании камера в течение 5 минут<br/>оставалась без выполнения каких-либо действий, она<br/>автоматически выключится для экономии питания. Для<br/>повторного включения камеры при ее питании от аккумулятора<br/>установите переключатель питания/режима в положение OFF и<br/>затем в положение ON. При использовании сетевого адаптера<br/>выполните любое действие, например, масштабирование.</li> <li>Отрегулируйте яркость ЖК-монитора.</li> </ul> | -<br>48       |
| Питан         | Питание<br>непроизвольно<br>отключилось.                                                                                       | <ul> <li>Переместитесь в место, где нет вибрации или<br/>слишком громкого звука.</li> <li>Сработала функция обнаружения падения. Установите<br/>переключатель питания/режима в положение OFF и<br/>затем снова в положение ON. Для отключения данной<br/>функции установите [ДАТЧИК ПАДЕНИЯ] на [ВЫКЛ].</li> </ul>                                                                                                    | -<br>48       |
| ие            | Показываемый<br>оставшийся заряд<br>аккумулятора<br>отличается от реального<br>времени работы.                                 | <ul> <li>Полностью зарядите аккумулятор и дайте ему<br/>полностью разрядиться. Если проблема не исчезнет,<br/>это свидетельствует о выходе из строя аккумулятора<br/>и необходимости его замены. Вам необходимо<br/>приобрести новый аккумулятор.</li> </ul>                                                                                                    | 12            |
|               | Питание не включается<br>или время работы<br>от аккумулятора<br>слишком короткое<br>даже после полной<br>зарядки аккумулятора. | <ul> <li>Убедитесь, что вы используете камеру при<br/>соответствующих температурах эксплуатации.</li> <li>Аккумулятор вышел из строя и требует замены. Вам<br/>необходимо приобрести новый аккумулятор.</li> </ul>                                                                                                    | 56<br>-       |
|               | Во время зарядки<br>не горит индикатор<br>доступа/зарядки.                                                                     | <ul> <li>Зарядка становится довольно трудной в местах с<br/>экстремально высокими/низкими температурами.<br/>Для защиты батареи рекомендуется заряжать ее в<br/>местах с температурой от 10°С до 35°С.</li> <li>Когда батарея уже полностью заряжена, индикатор<br/>светиться не будет. Проверьте оставшийся заряд батареи.</li> </ul>                                                                                                    | - 14          |

## Устранение неисправностей (продолжение)

|         | Неисправность                                                                  | Действие                                                                                                    |                              |  |  |  |
|---------|--------------------------------------------------------------------------------|----------------------------------------------------------------------------------------------------|------------------------------|--|--|--|
|         | Изображение на ЖК-<br>мониторе выглядит<br>темным или блеклым.                 | <ul> <li>Настройте яркость и отрегулируйте угол ЖК-монитора.</li> <li>Когда срок службы светодиодной подсветки ЖК-монитора<br/>подходит к концу, изображения на ЖК-мониторе становятся<br/>темными. Обратитесь к ближайшему дилеру JVC.</li> </ul>                                                                                                    | 48<br>_                      |  |  |  |
| Дисплей | На ЖК-мониторе<br>появляются яркие<br>цветные пятна.                           | <ul> <li>ЖК-монитор изготовлен с использованием высокоточных<br/>технологий. Однако черные пятна или яркие пятна другого<br/>цвета (красного, зеленого или синего) могут постоянно<br/>появляться на ЖК-экране. Эти пятна не накладываются<br/>на изображение. Это не является дефектом устройства.<br/>(Рабочих точек: более чем 99,99%)</li> </ul>                                                                                                    | _                            |  |  |  |
|         | Изображение имеет странный<br>формат при его воспроизведении<br>на телевизоре. | <ul> <li>Измените настройки в [ВЫБОР ТИПА ТВ], чтобы<br/>они совпадали с размером экрана подключенного<br/>телевизора.</li> </ul>                                                                                                    | 49                           |  |  |  |
|         | Невозможно<br>сделать запись.                                                  | •Носитель записи заполнен. Удалите ненужные<br>файлы или замените карту памяти SD.<br>•Правильно выберите носитель записи.                                                                                                    |                              |  |  |  |
|         | На записанных<br>изображениях появляются<br>вертикальные линии.                | <ul> <li>Такой феномен возникает при съемке объекта,<br/>освещенного ярким светом. Это не является<br/>неисправностью.</li> </ul>                                                                                                    |                              |  |  |  |
|         | На мгновение ЖК-<br>монитор становится<br>красным или черным.                  | <ul> <li>Такой феномен возникает при съемке под<br/>прямыми солнечными лучами. Это не является<br/>неисправностью.</li> </ul>                                                                                                    | -                            |  |  |  |
|         | Во время записи дата/время<br>не показываются на экране.                       | •Установите параметр [ДАТА/ВРЕМЯ] на [ВКЛ].                                                                                                    | 49                           |  |  |  |
|         | Во время записи<br>видео индикатор<br>●REC мигает.                             | <ul> <li>Температура камеры повышается. Если нагрев камеры<br/>будет продолжаться, запись может прекратиться для<br/>обеспечения защиты носителя записи. В этом случае<br/>выключите питание камеры и дождитесь ее охлаждения.</li> </ul>                                                                                                    | _                            |  |  |  |
| Запись  | На ЖК-мониторе<br>мигает индикация.                                            | <ul> <li>Одновременно выбраны некоторые режимы программы AE,<br/>эффекта, цифровой стабилизации изображения или другие<br/>функции, которые не могут использоваться совместно.</li> </ul>                                                                                                    | -                            |  |  |  |
|         | Не работает цифровое<br>масштабирование.                                       | <ul> <li>Измените настройку параметра [МАСШТАБ].</li> <li>В режиме записи неподвижного изображения<br/>цифровой трансфокатор будет недоступен.</li> </ul>                                                                                                    | 46<br>-                      |  |  |  |
|         | Фокусировка не<br>регулируется автоматически.                                  | <ul> <li>Установите фокусировку в автоматический режим.</li> <li>Почистите объектив и снова проверьте фокусировку.</li> </ul>                                                                                                    | 21<br>55                     |  |  |  |
|         | Неестественные<br>цвета изображения.                                           | <ul> <li>Дождитесь, когда цвет станет естественным. Камера<br/>регулирует баланс белого цвета автоматически, но<br/>на это требуется время.</li> <li>Попробуйте сделать ручную регулировку баланса белого цвета.</li> <li>В ярко освещенном месте использование функции "Ночная<br/>съемка" или большой выдержки не рекомендуется.</li> <li>Если записанное изображение слишком темное,<br/>попробуйте использовать компенсацию задней<br/>подсветки или отрегулируйте яркость.</li> <li>Если записанное изображение слишком яркое,<br/>попробуйте отпегулируйте яркость.</li> </ul> | -<br>23<br>-<br>22, 23<br>23 |  |  |  |

|                      | Неисправность                                                                                            | Действие                                                                                                    | G            | РУ    |
|----------------------|----------------------------------------------------------------------------------------------------|----------------------------------------------------------------------------------------------------|--------------|-------|
| Запись               | Невозможно<br>включить баланс<br>белого цвета.                                                           | <ul> <li>Перед установкой баланса белого цвета не<br/>выбирайте режим сепии (СЕПИЯ) или черно-белый<br/>(ОДИН ТОН).</li> </ul>                                                                                                    | 23           | сский |
|                      | Низкая скорость<br>непрерывной<br>съемки.                                                                | <ul> <li>При многократной непрерывной последовательной записи<br/>фотоизображений скорость записи таких изображений<br/>может уменьшиться при использовании некоторых<br/>носителей записи или при определенных условиях записи.</li> </ul>            | -            |       |
|                      | Невозможно<br>выполнить<br>воспроизведение.                                                              | <ul> <li>Правильно выберите носитель записи.</li> <li>Для просмотра изображений на телевизоре,<br/>установите режим входа телевизора или<br/>телевизионный канал на воспроизведение видео.</li> </ul>                                                  | 47, 48<br>29 |       |
| Зоспро               | Не работает черно-<br>белое замещение.                                                                   | <ul> <li>Перед установкой баланса белого цвета не<br/>выбирайте режим сепии (СЕПИЯ) или черно-белый<br/>(ОДИН ТОН).</li> </ul>                                                                                                    | 28           |       |
| оизведение           | Во время<br>воспроизведения<br>отмечаются шумы.                                                          | <ul> <li>Возможно записался шум работы жесткого диска,<br/>если камера была резко перемещена во время<br/>записи. Не двигайте и резко не трясите камеру во<br/>время записи.</li> </ul>                                                                | -            |       |
|                      | Во время<br>воспроизведения<br>видео индикатор<br>▶мигает.                                               | <ul> <li>Температура камеры повышается. Если нагрев<br/>камеры будет продолжаться, воспроизведение<br/>может прекратиться для обеспечения защиты<br/>носителя записи. В этом случае выключите питание<br/>камеры и дождитесь ее охлаждения.</li> </ul> | -            |       |
| Другие неисправности | Невозможно<br>удалить файлы.                                                                             | <ul> <li>Снимите защиту файлов и удалите их.</li> </ul>                                                                                                    | 31           |       |
|                      | При печати<br>изображения на<br>принтере в нижней<br>части экрана<br>появляется черная<br>полоса.        | <ul> <li>Это не является неисправностью. Этого можно<br/>избежать, используя при съемке цифровую<br/>стабилизацию изображения.</li> </ul>                                                                                                    | 47           |       |
|                      | После включения<br>питания или<br>изменения режима<br>работы обработка<br>данных идет<br>медленно.       | <ul> <li>На носителе записи записано большое количество<br/>неподвижных изображений (около 1 000 или более).</li> <li>Скопируйте записанные файлы на компьютер и<br/>удалите их с носителя записи.</li> </ul>                                          | 30           |       |
|                      | Невозможно<br>извлечь карту SD из<br>камеры.                                                             | ●Нажмите на карту SD еще несколько раз.                                                                                                    | 15           |       |
|                      | На LCD-мониторе<br>показывается экран<br>CO3ДАТЬ DVD,<br>и любые другие<br>действия будут<br>невозможны. | <ul> <li>При подключении включенного DVD-рекордера<br/>предпринята попытка выполнения другого действия.<br/>Выключите питание DVD-рекордера, выключите и<br/>снова включите питание камеры.</li> </ul>                                                 | -            |       |

## Предупреждающая индикация

| Индикация                                                                                | Значение/Действие                                                                                                    |          |  |  |  |
|------------------------------------------------------------------------------------------|----------------------------------------------------------------------------------------------------|----------|--|--|--|
| (💷 (Индикатор<br>батареи)                                                                | <ul> <li>Показывает оставшийся заряд батареи.</li> <li>Эпонатор Эпонатор Э<br/>Эпонатор Эпонатор Эпонатор Эпонатор Эпонатор Эпонатор Эпонатор Эпонатор Эпонатор Эпонатор Эпонатор Эпонатор Эпон<br/>Эпонатор Эпонатор Эпонатор Эпонатор Эпонатор Эпонатор Эпонатор Эпонатор Эпонатор Эпонатор Эпонатор Эпонатор Эпон<br/>Эпонатор</li></ul> | _        |  |  |  |
|                                                                                          | индикатор батареи будет мигать. При полном разряде<br>батареи питание отключается автоматически.                                                                                                    |          |  |  |  |
| УСТАНОВ. ДАТУ/<br>ВРЕМЯ!                                                                 | <ul> <li>Появляется, когда дата/время не установлены.</li> <li>Встроенная подзаряжаемая литиевая батарея часов<br/>разряжена и ранее установленные дата/время были стерты.</li> <li>Включите камеру в сетевую розетку через сетевой адаптер<br/>и дайте камере заряжаться в течение 24 часов для зарядки<br/>литиевой батарейки часов камеры. Затем установите<br/>дату/время.</li> </ul>                                                                                                    |          |  |  |  |
| КРЫШКА ОБЪЕКТИВА                                                                         | <ul> <li>Появляется на 5 секунд после включения питания в<br/>режиме записи, если крышка объектива не была снята<br/>или когда темно.</li> </ul>                                                                                                    | -        |  |  |  |
| ОШИБКА ЖЕСТКОГО<br>ДИСКА!<br>ОШИБКА КАРТЫ<br>ПАМЯТИ!                                     | <ul> <li>Извлеките карту памяти и установите ее снова. Если<br/>ошибка не была устранена, замените карту на другую,<br/>гарантированно работающую карту.</li> <li>Выполните чистку для восстановления объема<br/>носителя записи</li> </ul>                                                                                                    |          |  |  |  |
| ПРОВ. ПОЛОЖ.<br>ПЕРЕКЛ. ЗАЩИТЫ<br>ЗАПИСИ КАРТЫ                                           | •Появляется, когда вы пытаетесь записывать на карту<br>SD с переключателем защиты записи, установленным<br>в положение "LOCK".                                                                                                    |          |  |  |  |
| ФАЙЛ УПР. ВИДЕО<br>ПОВРЕЖДЕН ДЛЯ<br>ЗАПИСИ/ВОСПР.<br>ВИДЕО НУЖНО ВОССТ.<br>ВОССТАНОВИТЬ? | <ul> <li>Файл управления видео запорчен. Для записи или<br/>воспроизведения видеофайлов рекомендуется сделать<br/>восстановление. Переместите рычаг установки на <!--/li--> <li>Для выбора [ДА], затем нажмите для восстановления<br/>файла управления видео.</li> </li></ul>                                                                                                    | -        |  |  |  |
| НЕВОЗМОЖНО СЧИТАТЬ<br>ИНФОРМАЦИЮ<br>СОБЫТИЯ                                              | <ul> <li>Появляется, когда информация о событии не может<br/>быть прочитана.</li> </ul>                                                                                                    | -        |  |  |  |
|                                                                                          | <ul> <li>Неудовлетворительные эксплуатационные параметры<br/>носителя записи. Используйте функцию чистки.</li> <li>Мелленная скорость записи на носитель, или носитель</li> </ul>                                                                                                    | 50<br>15 |  |  |  |
| ОШИБКА ЗАПИСИ                                                                            | записи запорчен. Используйте гарантированно<br>работающую карту SD.<br>• Носитель записи подвергался толчкам или вибрации.<br>Старайтесь не подвергать носитель записи<br>воздействию вибрации или толчкам.<br>• Появляется, когда носитель записи заполнен и запись<br>невозможна. Удалите ненужные файлы или замените<br>карту памяти SD.                                                                                                    | -<br>30  |  |  |  |
| НЕСОВМЕСТИМОЕ<br>УСТРОЙСТВО USB                                                          | <ul> <li>Появляется при подключении к камере<br/>несовместимого USB-устройства.</li> <li>Появляется при подключении выключенного DVD-<br/>рекордера. Если вы хотите использовать DVD-<br/>рекордер, включите питание.</li> </ul>                                                                                                    | -        |  |  |  |

| Индикация                                              | Значение/Действие                                                                                                    | L7      | : |
|--------------------------------------------------------|----------------------------------------------------------------------------------------------------|---------|---|
| ПРИ ЗАПИСИ НА<br>КАРТУ ПАМЯТИ МОГУТ<br>ВОЗНИКНУТЬ СБОИ | <ul> <li>Данные не могут быть корректно записаны на носитель<br/>записи. Попробуйте записать еще раз.</li> <li>В противном случае, почистите носитель записи.</li> </ul> | -<br>50 |   |
| СРАБОТАЛ ДАТЧИК<br>ПАДЕНИЯ И ПИТАНИЕ<br>БЫЛО ВЫКЛЮЧЕНО | <ul> <li>Для повторного включения устройства установите<br/>переключатель питания/режима в положение OFF и<br/>затем снова в ON.</li> </ul>                              | -       |   |

## Чистка

Перед чисткой выключите камеру, отсоедините аккумуляторный блок и сетевой адаптер.

#### Чтобы почистить корпус

Аккуратно протрите его мягкой влажной тканью. Если камера сильно загрязнена, смочите ткань в растворе мягкого моющего средства и отожмите ее перед использованием для чистки. После этого протрите камеру сухой тканью.

#### Чтобы почистить ЖК-монитор

Аккуратно протрите его мягкой влажной тканью. Будьте осторожны, чтобы не повредить монитор.

#### Для чистки объектива

Аккуратно протрите его чистящей салфеткой для объективов.

### ПРИМЕЧАНИЯ

- •Избегайте использования сильнодействующих чистящих веществ, таких как бензин или спирт.
- При загрязнении объектива на нем может возникнуть плесень.
- При использовании очистителя или ткани, обработанной химическими веществами, прочитайте меры предосторожности для каждого из этих изделий.

## Технические характеристики

## Камера

#### Общие параметры Питание

11 В пост. тока (при использовании сетевого адаптера) 7,2 В пост. тока (при использовании аккумуляторного блока)

## Потребляемая мощность

Около 3,9 (4,1)\* Вт \*При использовании светодиодного освещения

## Размеры (Ш х В х Г)

74 мм х 72 мм х 118 мм

### Вес Около 425 г (включая ремешок) Около 470 г

(включая батарею и ремешок)

## Температура эксплуатации от 0°С до 40°С

Влажность при эксплуатации от 35% до 80%

#### Температура хранения от -20°С до 50°С

Матрица 1/2,5" (5 370 000 пикселей) ССD

## Объектив

F от 3,5, f = от 6,3 мм до 63 мм, оптический трансфокатор 10:1

### Диаметр фильтра

ø46,0 мм

### ЖК-монитор

2,7" по диагонали, ЖК-панель с активной ТFT-матрицей

### Динамик

Монофонический

### Вспышка

В пределах 2 м (рекомендуемое расстояние съемки)

## Светодиодное освещение

В пределах 1,5 м (рекомендуемое расстояние съемки)

#### Язык

английский/французский/немецкий/испанский/ итальянский/голландский/португальский/ русский/польский/чешский/турецкий

#### Для видео/аудио Формат

SD-VIDEO

Формат записи/воспроизведения Видео: MPEG-2 Аудио: Dolby Digital (2 канала)

Формат сигнала РАL стандартный

## Режим записи (видео)

СВЕРХЧЕТКОЕ: 720 x 576 пикселей, 8,5 Мбит/сек (VBR) ВЫСОКОЕ: 720 x 576 пикселей, 5,5 Мбит/сек (VBR) НОРМАЛЬНОЕ: 720 x 576 пикселей, 4,2 Мбит/сек (VBR) ЭКОНОМИЧНЫЙ: 352 x 288 пикселей, 1,5 Мбит/сек (VBR)

#### Режим записи (аудио)

СВЕРХЧЕТКОЕ: 48 КГц, 384 кбит/сек ВЫСОКОЕ: 48 КГц, 384 кбит/сек НОРМАЛЬНОЕ: 48 КГц, 256 кбит/сек ЭКОНОМИЧНЫЙ: 48 КГц, 128 кбит/сек

#### Для неподвижных изображений Формат JPEG

#### Размер изображения 7 режимов (2592 x 1944 / 2304 x 1728 / 1600 x 1200 / 640 x 480 / 2592 x 1456 / 1920 x 1080 / 1280 x 720)

Качество изображения 2 режима (ВЫСОКОЕ/СТАДАРТНОЕ)

## Для разъемов

Выход DV 4-штыревой (совместимость с I.LINK/IEEE1394) Выход S-Video

Y: 1,0 B (p-p), 75 Ω C: 0,3 B (p-p), 75 Ω

## Аудио/видео выход

Видеовыход: 1,0 В (p-p), 75  $\Omega$  Аудиовыход: 300 мВ (среднеквадратичное), 1 к $\Omega$ 

## USB

Мини USB тип A и тип B, совместимый с USB 2.0 Микрофон

Стерео миниразъем Ø3,5 мм

## Сетевой адаптер

#### **Требования к питанию** От 110 В до 240 В переменного тока $\sim$

от по В до 240 в переменного тока 50 Гц/60Гц Выход 11 В пост. тока. \_\_\_\_, 1 А

## Пульт дистанционного управления

Питание 3 В пост. тока

Срок службы батареи Около 1 года (в зависимости от частоты использования) Рабочее расстояние

## В пределах 5 м

Температура эксплуатации от 0°С до 40°С

#### Размеры (Ш х В х Г)

42 мм х 14,5 мм х 91 мм Вес Около 30 г (включая батарею)

Конструкция и технические характеристики могут быть изменены без предварительного уведомления.

### Приблизительное время записи (минут) (для видео)

|          | Носитель записи | Жесткий |        |        | Карт   | a SD |      |      |
|----------|-----------------|---------|--------|--------|--------|------|------|------|
| Качество |                 | диск    | 128 MG | 256 ME | 512 MB | 1 ГБ | 2 ГБ | 4 ГБ |
| CBE      | РХЧЕТКОЕ        | 570     | 1      | 3      | 7      | 14   | 29   | 57   |
| ВЫСОКОЕ  |                 | 850     | 2      | 5      | 10     | 22   | 43   | 85   |
| HOP      | МАЛЬНОЕ         | 1130    | 3      | 7      | 14     | 29   | 57   | 113  |
| ЭКОН     | ЮМИЧНЫЙ         | 3000    | 9      | 19     | 38     | 77   | 152  | 298  |

#### Приблизительное количество записываемых изображений (для неподвижных изображений)

| Носитель записи                |                          | Жесткий<br>диск | Карта SD |        |        |      |      |      |
|--------------------------------|--------------------------|-----------------|----------|--------|--------|------|------|------|
| Размер<br>изображения/Качество |                          |                 | 128 MБ   | 256 ME | 512 MБ | 1 ГБ | 2 ГБ | 4 ГБ |
| 4:3                            | 2592 х 1944 / ВЫСОКОЕ    | 9999            | 56       | 113    | 224    | 452  | 890  | 1749 |
|                                | 2592 х 1944 / СТАДАРТНОЕ | 9999            | 88       | 177    | 351    | 709  | 1397 | 2742 |
|                                | 2304 х 1728 / ВЫСОКОЕ    | 9999            | 69       | 139    | 276    | 557  | 1097 | 2155 |
|                                | 2304 х 1728 / СТАДАРТНОЕ | 9999            | 108      | 216    | 429    | 867  | 1707 | 3352 |
|                                | 1600 х 1200 / ВЫСОКОЕ    | 9999            | 142      | 283    | 562    | 1135 | 2195 | 4310 |
|                                | 1600 х 1200 / СТАДАРТНОЕ | 9999            | 237      | 472    | 937    | 1892 | 3616 | 7099 |
|                                | 640 х 480 / ВЫСОКОЕ      | 9999            | 783      | 1560   | 3094   | 6246 | 9999 | 9999 |
|                                | 640 x 480 / СТАДАРТНОЕ   | 9999            | 1118     | 2229   | 4420   | 8924 | 9999 | 9999 |
|                                | 2592 х 1456 / ВЫСОКОЕ    | 9999            | 73       | 145    | 289    | 583  | 1138 | 2234 |
|                                | 2592 х 1456 / СТАДАРТНОЕ | 9999            | 115      | 229    | 455    | 918  | 1808 | 3549 |
| 16:9                           | 1920 х 1080 / ВЫСОКОЕ    | 9999            | 132      | 264    | 524    | 1058 | 2049 | 4022 |
|                                | 1920 х 1080 / СТАДАРТНОЕ | 9999            | 206      | 410    | 814    | 1643 | 3235 | 6351 |
|                                | 1280 х 720 / ВЫСОКОЕ     | 9999            | 290      | 577    | 1146   | 2313 | 4390 | 8620 |
|                                | 1280 х 720 / СТАДАРТНОЕ  | 9999            | 435      | 866    | 1719   | 3470 | 6830 | 9999 |

## Меры предосторожности

## Аккумуляторный блок

Прилагаемый аккумуляторный блок является ионнолитиевой батареей. Перед использованием прилагаемого или дополнительного аккумуляторного блока прочитайте следующие предупреждения:

![](_page_57_Picture_3.jpeg)

- Во избежание возникновения опасности
- ... не бросайте в огонь.
- ... не замыкайте контакты между собой. Если аккумуляторный блок не используется, храните его вдали от металлических предметов. При транспортировке убедитесь, что прилагаемая крышка установлена на аккумуляторный блок. Если крышка аккумуляторного блока потеряна, перевозите блок в пластиковом пакете.
- ... не переделывайте и не разбирайте.
- ... не подвергайте батарею воздействию температур, превышающих 60°С, так как это может привести к перегреву, взрыву или возгоранию батареи.
- используйте только указанные зарядные устройства.
- Во избежание повреждения и для продления срока службы
- ... не подвергайте ударам.
- ... выполняйте зарядку в температурном диапазоне от 10°С до 35°С. Это батарея с реакцией химического типа – пониженные температуры замедляют химические реакции, а повышенные температуры могут привести к неполной зарядке.
- ... храните в прохладном сухом месте. Длительное воздействие высоких температур приведет к увеличению естественного разряда батареи и сокращению ее срока службы.
- ... в случае длительного хранения батарейного блока полностью заряжайте и затем полностью разряжайте батарею каждые 6 месяцев.
- ... если аккумуляторный блок не используется, извлеките его из зарядного устройства или устройства, получающего питание от сети, так как некоторые устройства потребляют ток даже в выключенном состоянии.

## Носитель записи

- Во избежание повреждения носителя записи следуйте рекомендациям, указанным ниже.
  - Не сгибайте и не роняйте носитель записи, не подвергайте его сдавливанию, толчкам или вибрации.
  - Не допускайте попадания воды на носитель записи.
  - Не используйте, не заменяйте и не храните носитель записи в местах, подверженных воздействию статического электричества или электрических помех.
  - Не выключайте питание камеры и не отсоединяйте батарею или сетевой адаптер во время съемки, воспроизведения или во время любого другого доступа к носителю записи.
  - Не располагайте носитель записи вблизи объектов, имеющих сильное магнитное поле или излучающих сильные электромагнитные волны.
  - Не храните носитель записи в местах с повышенной температурой или влажностью.
  - Не допускайте соприкосновения носителя с металлическими предметами.
- При форматировании или удалении данных с использованием камеры, меняется только информация об администрировании файлов. Данные полностью не удаляются с жесткого диска. Если вы хотите полностью удалить все данные, мы рекомендуем либо воспользоваться имеющимся в продаже программным обеспечением, которое специально предназначено для этого, либо физически разрушить камеру при помощи молотка и т. п.

## ЖК-монитор

- Во избежание повреждения ЖКмонитора НЕ
- ... подвергайте его воздействию сильных толчков и ударов.
- ... устанавливайте камеру ЖК-монитором вниз.
- Для продления срока службы
- ... избегайте протирать монитор грубой тканью.

## Основной блок

- Для обеспечения безопасности НЕ
- ... открывайте корпус камеры.
- ... разбирайте и не модифицируйте устройство. ... допускайте попадания в устройство
- воспламеняющихся вецеств, воды или инородных металлических предметов. ... снимайте аккумуляторный блок и не
- отключайте питание при включенном питании камеры.
- ... отставляйте аккумуляторный блок подключенным к камере, если она не используется.
- ... ставьте на устройство источники открытого пламени, такие как горящие свечи.
- ... допускайте попадания на устройство капель или брызг.
- Избегайте использовать камеру
- ... в местах, подверженных воздействию повышенной влажности или пыли.
- ... в местах, подверженных воздействию сажи или пара, например, около кухонной плиты.
- ... в местах, подверженных воздействию вибрации или ударов.
- ... рядом с телевизором.
- ... рядом с устройствами, генерирующими сильное электромагнитное или электрическое поле (динамики, передающие антенны и т. п.).
- ... в местах со слишком высокой (более 40°С) или слишком низкой (ниже 0°С) температурой.
- в местах с пониженным атмосферным давлением (более 3000 м над уровнем моря).

#### НЕ ОСТАВЛЯЙТЕ устройство

- ... в местах с температурой выше 50°С.
- ... в местах с очень низкой (ниже 35%) илиочень высокой (более 80%) влажностью.
- ...в местах, подверженных воздействию прямых солнечных лучей.
- ... в закрытой машине летом.
- ... рядом с нагревательными приборами.
- ... в высоко расположенных местах, например, на телевизоре. Установка камеры в высоко расположенном месте с подключенным кабелем может привести к неисправности камеры, в случае если кто-либо запнется о кабель и камера упадет на пол.
- Для защиты устройства, НЕ
- ... допускайте намокания устройства.
- ... роняйте устройство и не ударяйте им по твердым предметам.
- ... подвергайте камеру ударам или повышенной вибрации при транспортировке.
- … направляйте объектив в течение длительного времени на очень ярко освещенные объекты. … допускайте попадания в объектив прямого
- ... допускаите попадания в объектив прямою солнечного света.
- ... размахивайте камерой при использовании ремешка для руки.
- ... размахивайте мягким чехлом камеры, когда камера располагается в чехле.

## Правила обращения с компакт-диском

- Не допускайте попадания грязи и возникновения царапин на зеркальной поверхности (противоположной печатной поверхности) компакт-диска. Не пишите и не размещайте наклейки на лицевой или обратной поверхности компакт-диска. В случае загрязнения компакт-диска аккуратно протрите его мягкой тканью, начиная от центра к краям диска.
- Не используйте обычные очистители для дисков или чистящие аэрозоли.
- Не сгибайте компакт-диск и не прикасайтесь к его зеркальной поверхности.
- Не храните компакт-диск в запыленной или влажной среде, а также при высокой температуре. Храните в месте, защищенном от попадания прямых солнечных лучей.

Уважаемый клиент. [Европейский Союз]

Данное устройство соответствует действительным Европейским директивам и стандартам по электромагнитной совместимости и электрической безопасности.

Представительство компании Victor Company of Japan Limited в Европе: JVC Technology Centre Europe GmbH Postfach 10 05 52 61145 Friedberg Германия

## Термины

| Α | Автоматическое выключение                                                                                                    |
|---|----------------------------------------------------------------------------------------------------|
| Б | Баланс белого цвета                                                                                                    |
| В | Видео         16, 24           Видеомагнитофон         44           Вид отображения даты         49           Внешний микрофон         9, 47           Возврат камеры к первоначальным         9           настройкам         51           Время записи/количество изображений         57           Вспышка         18           Выбор типа телевизора         49           Выбр языка         13, 49           Выдержка         20 |
| Г | Громкость динамика24                                                                                                    |
| д | Дата/Время                                                                                                    |
| ж | Жесткий диск                                                                                                    |
| 3 | Заводские установки                                                                                                    |
| и | Информация о файле 32                                                                                                    |
| к | Карта SD       15         Качество изображения       46, 47         Копирование (перемещение) неподвижных изображений       22         Копирование видеофайлов       45         Копирование видеофайлов       41, 44         Крышка объектива       14                                                                                                    |
| М | Масштабирование 18, 46                                                                                                    |
| н | Настройка часов                                                                                                    |
| 0 | Операции управления питанием                                                                                                    |

| п | Параметры меню<br>Поворот изображения<br>Принтер<br>Приоритет диафрагмы<br>Присвоение событий<br>Присвоение событий<br>Прямая печать<br>Пульт дистанционного управления7, 8, | 46<br>25<br>38<br>21<br>32<br>20<br>38<br>48 |
|---|----------------------------------------------------------------------------------------------------|----------------------------------------------|
| Ρ | Размер изображения<br>Регулировка яркости (ЖК-монитор)<br>Режим демонстрации<br>Режим цвета<br>Ручная запись                                                                 | 47<br>48<br>48<br>50<br>20                   |
| С | Сброс номера файла<br>Светодиодное освещение<br>Сетевой адаптер<br>Слайд-шоу<br>Список воспроизведения<br>Счетчик сцен                                                       | 50<br>18<br>12<br>25<br>34<br>47             |
| т | Таймер автоспуска<br>ТВ<br>Теле макросъемка                                                                                                    | 17<br>29<br>17                               |
| У | Увеличение усиления                                                                                                    | 47<br>36<br>50<br>22<br>48<br>14<br>47       |
| Ф | Фильтр ND<br>Фокусировка<br>Форматирование носителя записи<br>Формат кадра (16:9/4:3)<br>Функция "PictBridge"                                                                | 19<br>21<br>50<br>47<br>38                   |
| Ц | Цифровой стабилизатор изображения (DIS)                                                                                                    | 47                                           |
| ч | Частичное удаление<br>Чистка жесткого диска                                                                                                    | 33<br>50                                     |
| Э | Экранный дисплей<br>Экран событий<br>Экран указателя даты                                                                                                    | 49<br>26<br>26<br>28<br>28                   |
| D | DPOF                                                                                                    | 37                                           |
|   | DVD-рекордер 40,                                                                                                    | 44                                           |

![](_page_60_Picture_0.jpeg)

| <br> |
|------|
| <br> |
|      |
|      |
|      |
|      |
| <br> |
|      |
|      |
|      |
|      |
| <br> |
|      |
|      |
|      |
|      |
| <br> |
| <br> |
|      |
|      |
|      |
| <br> |
|      |